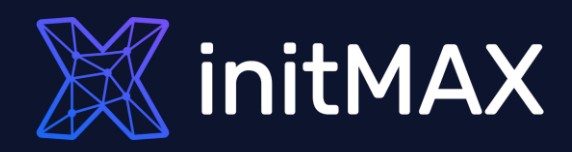

### Webinar

# Zabbix User Provisioning JIT

all our microphones are muted ask your questions in Q&A, not in the Chat use Chat for discussion, networking or applause

# What is JIT (Just In Time)

REALINE

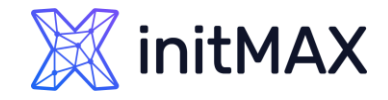

# What is JIT (Just In Time)

- Automatically create and update your Zabbix users with the new Just-in-time user provisioning feature for LDAP and SAML
  - > Simplified user management map LDAP and SAML user groups to Zabbix user groups
  - > Enterprise-grade security automatically assign user groups and user roles to LDAP and SAML users
  - > Automatically assign media types to Zabbix users based on their LDAP/SAML attributes
  - > SAML authentication supports both JIT and SCIM user provisioning
- > LDAP
  - The Lightweight Directory Access Protocol is an open, vendor-neutral, industry standard application protocol for accessing and maintaining distributed directory information services over an Internet Protocol
- > SAML
  - Security Assertion Markup Language is an open standard for exchanging authentication and authorization data between parties, in particular, between an identity provider and a service provider
- > SCIM
  - System for Cross-domain Identity Management is a standard for automating the exchange of user identity information between identity domains, or IT systems

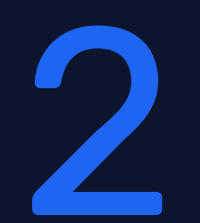

# Available authentication options in ZABBIX

CORRECT OF STREET

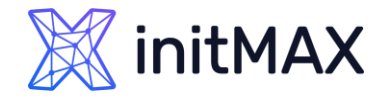

# Available authentication options in ZABBIX

- > By default, Zabbix uses internal Zabbix authentication for all users
  - > You can use combination internal and LDAP or SAML accounts
- HTTP or web server-based authentication (for example: Basic Authentication, NTLM/Kerberos) can be used to check user names and passwords
  - > We are not be able to use JIT in this authentication
- > External LDAP authentication can be used to check user names and passwords
  - > Zabbix LDAP authentication works at least with Microsoft Active Directory and OpenLDAP
  - It is possible to configure JIT (just-in-time) user provisioning for LDAP users. In this case, it is not required that a user already exists in Zabbix. The user account can be created when the user logs into Zabbix for the first time
- > SAML 2.0 authentication can be used to sign in to Zabbix
  - > **Our recommendation** is use this authentication with combination of internal user for fallback
  - It is possible to configure JIT (just-in-time) user provisioning for SAML users. In this case, it is not required that a user already exists in Zabbix. The user account can be created when the user logs into Zabbix for the first time

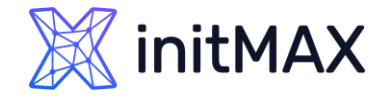

### Available authentication options in ZABBIX

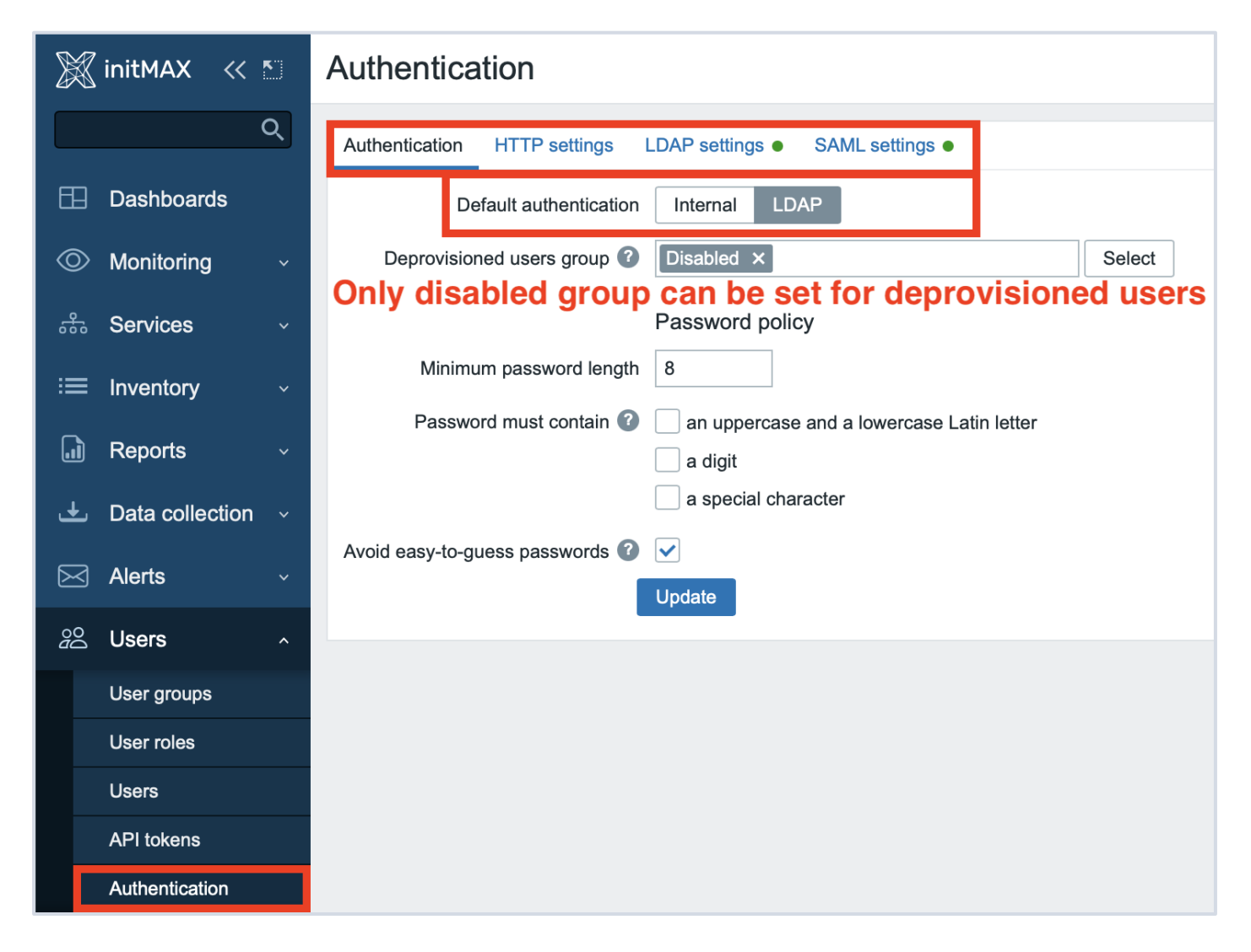

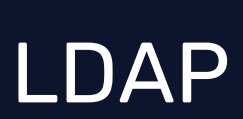

Internation Continues

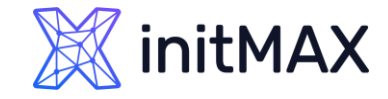

# LDAP

- > External LDAP authentication can be used to check user names and passwords
- > Zabbix LDAP authentication works at least with Microsoft Active Directory and OpenLDAP
- If only LDAP sign-in is configured, then the user must also exist in Zabbix, however, its Zabbix password will not be used. If authentication is successful, then Zabbix will match a local username with the Search attribute returned by LDAP
  - It is possible to configure JIT (just-in-time) user provisioning for LDAP users. In this case, it is not required that a user already exists in Zabbix. The user account can be created when the user logs into Zabbix for the first time
  - When an LDAP user enters their LDAP login and password, Zabbix checks the default LDAP server if this user exists. If the user exists and does not have an account in Zabbix yet, a new user is created in Zabbix and the user is able to log in
- DAP JIT provisioning is available only when LDAP is configured to use "anonymous" or "special user" for binding. For direct user binding, provisioning will be made only for user login action, because logging in user password is used for such type of binding
- > Several LDAP servers can be defined, if it necessary

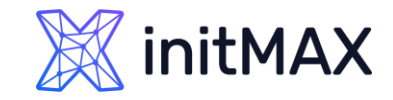

# LDAP – Active Directory

- > Enable LDAP authentication
  - Mark the checkbox to enable LDAP authentication
- > Enable JIT provisioning
  - Mark the checkbox to enable JIT provisioning
- Servers
  - > Click on Add to configure an LDAP server
- Case-sensitive login
  - Unmark the checkbox to disable case-sensitive login (enabled by default) for usernames
- Note that with case-sensitive login disabled the login will be denied if multiple users exist in Zabbix database with similar usernames (e.g. Admin, admin).
- Provisioning period
  - Set the provisioning period, i.e. how often user provisioning is performed.

| 💹 initMAX 🛛 🛠 🖺   | Authentication               |               |                |             |         |                     |
|-------------------|------------------------------|---------------|----------------|-------------|---------|---------------------|
| Q                 | Authentication HTTP settings | LDAP settings | SAML settings  |             |         |                     |
| Dashboards        | Enable LDAP authentication   | ~             |                |             |         |                     |
|                   | Enable JIT provisioning      | ~             |                |             |         |                     |
| Services          | * Servers                    | Name          | Host           | User groups | Default | Remove              |
| ≔ Inventory       |                              | Add           | 132.100.30.100 | 3           | J       | TRANSFORMED BARRIER |
| Reports           | Case-sensitive login         |               |                |             |         |                     |
| 🛃 Data collection | Provisioning period          | 1h            |                |             |         |                     |
| Alerts            |                              | Update        |                |             |         |                     |
| <i>සි</i> Users   |                              |               |                |             |         |                     |
| User groups       |                              |               |                |             |         |                     |
| User roles        |                              |               |                |             |         |                     |
| Users             |                              |               |                |             |         |                     |
| API tokens        |                              |               |                |             |         |                     |
| Authentication    |                              |               |                |             |         |                     |

### initMAX

### Zabbix User Provisioning JIT

# LDAP – Active Directory

#### Name (dc1.win.initmax.cz)

Name of the LDAP source in Zabbix configuration

#### Host (192.168.90.100)

- Host of the LDAP server
- Idap://Idap.initmax.com
- For secure LDAP server use Idaps protocol
- > Idaps://Idap.initmax.com
- > Port (389, 636) Default is 389 (389)
  - Port of the LDAP server
  - > For secure LDAP connection port number is 636.
  - Not used when using full LDAP URIs

#### Base DN (OU=initmax,DC=win,DC=initmax,DC=cz)

- Base path to user accounts in LDAP server
- DC=initmax,DC=com

| LDAP Server                     |                           |                     |                                    |                               | ×                |  |  |  |  |
|---------------------------------|---------------------------|---------------------|------------------------------------|-------------------------------|------------------|--|--|--|--|
| * Name                          | dc1.win.initm             | ax.cz               |                                    |                               |                  |  |  |  |  |
| * Host                          | 192.168.90.100            |                     |                                    |                               |                  |  |  |  |  |
| * Port                          | 389                       |                     |                                    |                               |                  |  |  |  |  |
| * Base DN                       | OU=initmax,I              | DC=win,DC=          | =initmax,DC=cz                     |                               |                  |  |  |  |  |
| * Search attribute              | sAMAccountName            |                     |                                    |                               |                  |  |  |  |  |
| Bind DN                         | CN=search,C               | )U=Service          | Accounts,OU=initmax,DC             | =win,DC=initmax,D             | C=cz             |  |  |  |  |
| Bind password                   | Change pas                | sword               |                                    |                               |                  |  |  |  |  |
| Description                     |                           |                     |                                    |                               | 1                |  |  |  |  |
| Configure JIT provisioning      | ✓                         |                     |                                    |                               |                  |  |  |  |  |
| Group configuration 🕜           | memberOf                  | groupOf             | Names                              |                               |                  |  |  |  |  |
| Group name attribute            | CN                        |                     |                                    |                               |                  |  |  |  |  |
| Jser group membership attribute | memberof                  |                     |                                    |                               |                  |  |  |  |  |
| User name attribute             | givenName                 |                     |                                    |                               |                  |  |  |  |  |
| User last name attribute        | sn                        |                     |                                    |                               |                  |  |  |  |  |
| * User group mapping            | LDAP group<br>Zabbix_Supe | pattern<br>r_Admins | User groups<br>Zabbix_Super_Admins | User role<br>Super admin role | Action<br>Remove |  |  |  |  |
| Media type mapping 🕜            | Name<br>Email             | Media type<br>Email | Attribute<br>mail                  |                               | Action<br>Remove |  |  |  |  |
|                                 | Mobile                    | SMS                 | mobile                             |                               | Remove           |  |  |  |  |
|                                 | Pushover<br>Add           | Pushover            | msDS-cloudExtension                | Attribute1                    | Remove           |  |  |  |  |
| Advanced configuration          |                           |                     |                                    | Jpdate Test                   | Cancel           |  |  |  |  |

### initMAX

### Zabbix User Provisioning JIT

# LDAP – Active Directory

#### Search attribute (sAMAccountName)

- LDAP account attribute used for search
- Bind DN

#### (CN=search,OU=Service Accounts,OU=initmax,DC=win,DC=initmax,DC=cz)

- LDAP account for binding and searching over the LDAP server
- Anonymous binding is also supported. Note that anonymous binding potentially opens up domain configuration to unauthorized users. For security reasons, disable anonymous binds on LDAP hosts and use authenticated access instead.

#### Bind password

 LDAP password of the account for binding and searching over the LDAP server.

#### Description

Description of the LDAP server

| LDAP Server                     | ×                                                                                                    |  |  |  |  |  |  |  |  |
|---------------------------------|----------------------------------------------------------------------------------------------------|--|--|--|--|--|--|--|--|
| * Name                          | dc1.win.initmax.cz                                                                                                    |  |  |  |  |  |  |  |  |
| * Host                          | 192.168.90.100                                                                                                    |  |  |  |  |  |  |  |  |
| * Port                          | 389                                                                                                    |  |  |  |  |  |  |  |  |
| * Base DN                       | OU=initmax,DC=win,DC=initmax,DC=cz                                                                                                    |  |  |  |  |  |  |  |  |
| * Search attribute              | sAMAccountName                                                                                                    |  |  |  |  |  |  |  |  |
| Bind DN                         | CN=search,OU=Service Accounts,OU=initmax,DC=win,DC=initmax,DC=cz                                                                                                    |  |  |  |  |  |  |  |  |
| Bind password                   | Change password                                                                                                    |  |  |  |  |  |  |  |  |
| Description                     |                                                                                                    |  |  |  |  |  |  |  |  |
| Configure JIT provisioning      |                                                                                                    |  |  |  |  |  |  |  |  |
| Group configuration 🕜           | memberOf groupOfNames                                                                                                    |  |  |  |  |  |  |  |  |
| Group name attribute            | CN                                                                                                    |  |  |  |  |  |  |  |  |
| User group membership attribute | memberof                                                                                                    |  |  |  |  |  |  |  |  |
| User name attribute             | givenName                                                                                                    |  |  |  |  |  |  |  |  |
| User last name attribute        | sn                                                                                                    |  |  |  |  |  |  |  |  |
| * User group mapping            | LDAP group pattern         User groups         User role         Action           Zabbix_Super_Admins         Zabbix_Super_Admins         Super admin role         Remove           Add                                                                                |  |  |  |  |  |  |  |  |
| Media type mapping 🕜            | Name         Media type         Attribute         Action           Email         Email         mail         Remove           Mobile         SMS         mobile         Remove           Pushover         Pushover         msDS-cloudExtensionAttribute1         Remove |  |  |  |  |  |  |  |  |
| Advanced configuration          | Add Update Test Cancel                                                                                                    |  |  |  |  |  |  |  |  |

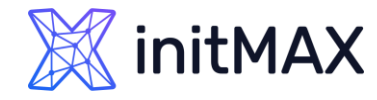

# LDAP – Active Directory JIT Provisioning

#### > Configure JIT provisioning (Enable)

 Mark this checkbox to show options related to JIT provisioning

#### Group configuration (memberOf)

- memberOf by searching users and their group membership attribute
- groupOfNames by searching groups through the member attribute

#### Group name attribute (CN)

 Specify the attribute to get the group name from all objects in the memberOf attribute

#### > User group membership attribute !!! (memberof) !!!

 Specify the attribute that contains information about the groups that the user belongs to

| LDAP Server                     |                                                                              |                                    | ×                |  |  |  |  |  |  |  |
|---------------------------------|------------------------------------------------------------------------------|------------------------------------|------------------|--|--|--|--|--|--|--|
| * Name                          | me dc1.win.initmax.cz                                                        |                                    |                  |  |  |  |  |  |  |  |
| * Host                          | 192.168.90.100                                                               |                                    |                  |  |  |  |  |  |  |  |
| * Port                          | 389                                                                          |                                    |                  |  |  |  |  |  |  |  |
| * Base DN                       | OU=initmax,DC=win,DC=initmax,DC=cz                                           |                                    |                  |  |  |  |  |  |  |  |
| * Search attribute              | sAMAccountName                                                               |                                    |                  |  |  |  |  |  |  |  |
| Bind DN                         | CN=search,OU=Service Accounts,OU=initmax,DC=win,DC=initmax,DC=cz             |                                    |                  |  |  |  |  |  |  |  |
| Bind password                   | Change password                                                              |                                    |                  |  |  |  |  |  |  |  |
| Description                     |                                                                              |                                    | 1,               |  |  |  |  |  |  |  |
| Configure JIT provisioning      |                                                                              |                                    |                  |  |  |  |  |  |  |  |
| Group configuration 🕜           | memberOf groupOfNames                                                        |                                    |                  |  |  |  |  |  |  |  |
| Group name attribute            | CN                                                                           |                                    |                  |  |  |  |  |  |  |  |
| User group membership attribute | nemberof                                                                     |                                    |                  |  |  |  |  |  |  |  |
| User name attribute             | givenName                                                                    |                                    |                  |  |  |  |  |  |  |  |
| User last name attribute        | sn                                                                           |                                    |                  |  |  |  |  |  |  |  |
| * User group mapping            | DAP group pattern User groups<br>Zabbix_Super_Admins Zabbix_Super_Adm<br>Add | User role<br>nins Super admin role | Action<br>Remove |  |  |  |  |  |  |  |
| Media type mapping 🕜            | Name Media type Attribute                                                    |                                    | Action           |  |  |  |  |  |  |  |
|                                 | Email Email mail                                                             |                                    | Remove           |  |  |  |  |  |  |  |
|                                 | Mobile SMS mobile                                                            |                                    | Remove           |  |  |  |  |  |  |  |
|                                 | Pushover Pushover msDS-cloudExte                                             | nsionAttribute1                    | Remove           |  |  |  |  |  |  |  |
| Advanced configuration          | ]                                                                            | Update Test                        | Cancel           |  |  |  |  |  |  |  |

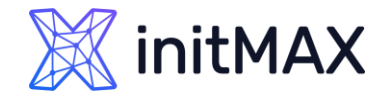

# LDAP – Active Directory JIT Provisioning

#### > User name attribute (givenName)

- Specify the attribute that contains the user's first name
- User last name attribute (sn)
  - Specify the attribute that contains the user's last name

#### > User group mapping (Zabbix\_Super\_Admins)

- Map an LDAP user group pattern to Zabbix user group and user role.
- This is required to determine what user group/role the provisioned user will get in Zabbix.
- The LDAP group pattern field supports wildcards. The group name must match an existing group.
- If an LDAP user matches several Zabbix user groups, the user becomes a **member of all of them**.
- If a user matches several Zabbix user roles, the user will get the one with the **highest permission** level among them.

| LDAP Server                     |                                                                  |            |                     |                  | ×      |  |  |  |  |  |
|---------------------------------|------------------------------------------------------------------|------------|---------------------|------------------|--------|--|--|--|--|--|
| * Name dc1.win.initmax.cz       |                                                                  |            |                     |                  |        |  |  |  |  |  |
| * Host                          | 192.168.90.100                                                   |            |                     |                  |        |  |  |  |  |  |
| * Port                          | 389                                                              |            |                     |                  |        |  |  |  |  |  |
| * Base DN                       | OU=initmax,DC=win,DC=initmax,DC=cz                               |            |                     |                  |        |  |  |  |  |  |
| * Search attribute              | sAMAccountName                                                   |            |                     |                  |        |  |  |  |  |  |
| Bind DN                         | CN=search,OU=Service Accounts,OU=initmax,DC=win,DC=initmax,DC=cz |            |                     |                  |        |  |  |  |  |  |
| Bind password                   | Change password                                                  |            |                     |                  |        |  |  |  |  |  |
| Description                     |                                                                  |            |                     |                  | 1,     |  |  |  |  |  |
| Configure JIT provisioning      | Configure JIT provisioning                                       |            |                     |                  |        |  |  |  |  |  |
| Group configuration 🕜           | figuration ? memberOf groupOfNames                               |            |                     |                  |        |  |  |  |  |  |
| Group name attribute            | CN                                                               |            |                     |                  |        |  |  |  |  |  |
| User group membership attribute | memberof                                                         |            |                     |                  |        |  |  |  |  |  |
| User name attribute             | givenName                                                        |            |                     |                  |        |  |  |  |  |  |
| User last name attribute        | sn                                                               |            |                     |                  |        |  |  |  |  |  |
| * User group mapping            | LDAP group                                                       | pattern    | User groups         | User role        | Action |  |  |  |  |  |
|                                 | Zabbix_Supe                                                      | er_Admins  | Zabbix_Super_Admins | Super admin role | Remove |  |  |  |  |  |
| Media type mapping 🕜            | Name                                                             | Media type | Attribute           |                  | Action |  |  |  |  |  |
|                                 | Email                                                            | Email      | mail                |                  | Remove |  |  |  |  |  |
|                                 | Mobile                                                           | SMS        | mobile              |                  | Remove |  |  |  |  |  |
|                                 | Pushover                                                         | Pushover   | msDS-cloudExtension | Attribute1       | Remove |  |  |  |  |  |
|                                 |                                                                  |            |                     |                  |        |  |  |  |  |  |
| Advanced configuration          |                                                                  |            | _                   |                  |        |  |  |  |  |  |
|                                 |                                                                  |            | L                   | Jpdate Test      | Cancel |  |  |  |  |  |

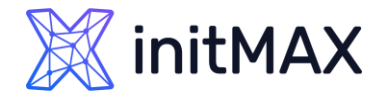

# LDAP – Active Directory JIT Provisioning

#### > User group mapping (Zabbix\_Super\_Admins)

- Map an LDAP user group pattern to Zabbix user group and user role.
- This is required to determine what user group/role the provisioned user will get in Zabbix.
- The LDAP group pattern field supports wildcards. The group name must match an existing group.
- If an LDAP user matches several Zabbix user groups, the user becomes a member of all of them.
- If a user matches several Zabbix user roles, the user will get the one with the highest permission level among them.
- Notes Naming requirements
  - group name must match LDAP group name
  - wildcard patterns with '\*' may be used

| LDAP Serv    | User group ma          | pping                                   |                                            |                                                    | ×                             | ×                          |  |  |  |
|--------------|------------------------|-----------------------------------------|--------------------------------------------|----------------------------------------------------|-------------------------------|----------------------------|--|--|--|
|              | * LDAP group pattern 🕜 |                                         |                                            | Zabbix_Super_Admins                                |                               |                            |  |  |  |
|              | * User g               | roups                                   | Zabbix_Super_A                             | Zabbix_Super_Admins x Super_Admins x               |                               |                            |  |  |  |
|              | * Usi                  | er role                                 | Super admin role                           | ×                                                  | Select                        | _                          |  |  |  |
|              |                        |                                         |                                            | Upda                                               | te Cancel                     |                            |  |  |  |
|              | Bind DN                | CN=se                                   | earch,OU=Service                           | Accounts,OU=initmax,DC=                            | =win,DC=initmax,D             | C=cz                       |  |  |  |
|              | Bind password          | Chan                                    | ge password                                |                                                    |                               |                            |  |  |  |
|              | Description            |                                         |                                            |                                                    |                               | 1,                         |  |  |  |
| Config       | ure JIT provisioning   | <ul> <li>✓</li> </ul>                   |                                            |                                                    |                               |                            |  |  |  |
| Gro          | up configuration 🕜     | mem                                     | berOf groupOff                             | lames                                              |                               |                            |  |  |  |
| G            | iroup name attribute   | CN                                      |                                            |                                                    |                               |                            |  |  |  |
| User group m | nembership attribute   | memberof                                |                                            |                                                    |                               |                            |  |  |  |
|              | User name attribute    | givenName                               |                                            |                                                    |                               |                            |  |  |  |
| Use          | r last name attribute  | sn                                      |                                            |                                                    |                               |                            |  |  |  |
| * (          | Jser group mapping     | LDAP<br>Zabbix<br>Add                   | group pattern<br><_Super_Admins            | User groups<br>Zabbix_Super_Admins                 | User role<br>Super admin role | Action<br>Remove           |  |  |  |
| Med          | lia type mapping 🕜     | Name<br>Email<br>Mobile<br>Pusho<br>Add | Media type<br>Email<br>SMS<br>ver Pushover | Attribute<br>mail<br>mobile<br>msDS-cloudExtension | Attribute1                    | Action<br>Remove<br>Remove |  |  |  |
| Adv          | anced configuration    |                                         |                                            |                                                    | Jpdate Test                   | Cancel                     |  |  |  |

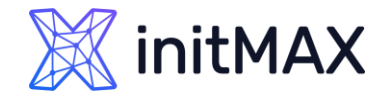

# LDAP – Active Directory JIT Provisioning

#### Media type mapping

 Map the user's LDAP media attributes to Zabbix user media for sending notifications

#### > Advanced configuration

 Mark this checkbox to show advanced configuration options

#### > StartTLS

- Mark the checkbox to use the StartTLS operation when connecting to LDAP server. The connection will fall if the server doesn't support StartTLS.
- StartTLS cannot be used with servers that use the Idaps protocol.

#### > Search filter

- Define a custom string when authenticating user in LDAP. The following placeholders are supported:
- %{attr} search attribute name (uid, sAMAccountName)
- > %{user} user username value to authenticate.
- If omitted then LDAP will use the default filter: (%{attr}=%{user}).

| DAP Server                      |                                                                                                    |                 |                     |                  | ×      |  |  |  |  |  |
|---------------------------------|----------------------------------------------------------------------------------------------------|-----------------|---------------------|------------------|--------|--|--|--|--|--|
| * Name                          | dc1.win.initm                                                                                                    | ax.cz           |                     |                  |        |  |  |  |  |  |
| * Host                          | 192.168.90.1                                                                                                    | 00              |                     |                  |        |  |  |  |  |  |
| * Port                          | 389                                                                                                    |                 |                     |                  |        |  |  |  |  |  |
| * Base DN                       | OU=initmax,                                                                                                    | DC=win,DC=      | initmax,DC=cz       |                  |        |  |  |  |  |  |
| * Search attribute              | sAMAccountName                                                                                                    |                 |                     |                  |        |  |  |  |  |  |
| Bind DN                         | CN=search,OU=Service Accounts,OU=initmax,DC=win,DC=initmax,DC=cz                                                                                                    |                 |                     |                  |        |  |  |  |  |  |
| Bind password                   | Change pas                                                                                                    | Change password |                     |                  |        |  |  |  |  |  |
| Description                     |                                                                                                    |                 |                     |                  | 1,     |  |  |  |  |  |
| Configure JIT provisioning      | <ul> <li>Image: A start of the start of the start of</li></ul> |                 |                     |                  |        |  |  |  |  |  |
| Group configuration 🕜           | memberOf                                                                                                    | groupOf         | lames               |                  |        |  |  |  |  |  |
| Group name attribute            | CN                                                                                                    |                 |                     |                  |        |  |  |  |  |  |
| lser group membership attribute | memberof                                                                                                    |                 |                     |                  |        |  |  |  |  |  |
| User name attribute             | givenName                                                                                                    |                 |                     |                  |        |  |  |  |  |  |
| User last name attribute        | sn                                                                                                    |                 |                     |                  |        |  |  |  |  |  |
| * User group mapping            | LDAP group                                                                                                    | pattern         | User groups         | User role        | Action |  |  |  |  |  |
|                                 | Zabbix_Supe                                                                                                    | er_Admins       | Zabbix_Super_Admins | Super admin role | Remove |  |  |  |  |  |
| Media type mapping 🕜            | Name                                                                                                    | Media type      | Attribute           |                  | Action |  |  |  |  |  |
|                                 | Email                                                                                                    | Email           | mail                |                  | Remove |  |  |  |  |  |
|                                 | Mobile                                                                                                    | SMS             | mobile              |                  | Remove |  |  |  |  |  |
|                                 | Pushover<br>Add                                                                                                    | Pushover        | msDS-cloudExtension | Attribute1       | Remove |  |  |  |  |  |
| Advanced configuration          |                                                                                                    |                 |                     | Jpdate Test      | Cancel |  |  |  |  |  |
|                                 |                                                                                                    |                 |                     |                  |        |  |  |  |  |  |

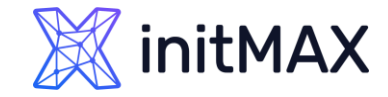

# LDAP – Notes

> The Test button allows to test user access

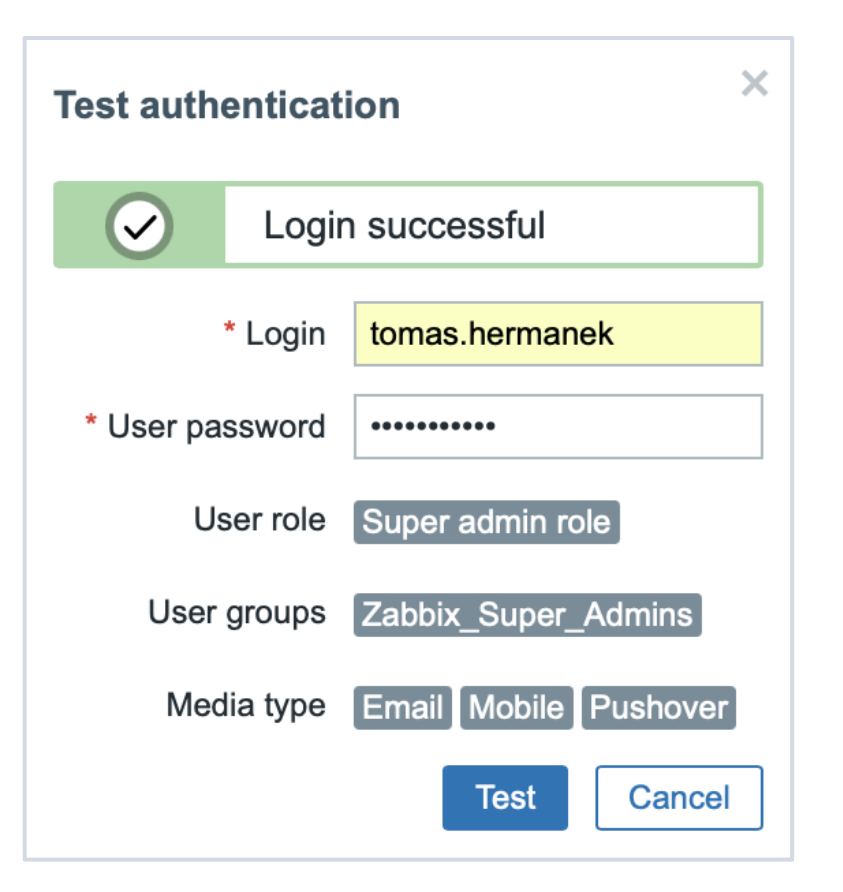

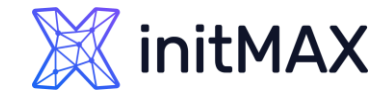

# LDAP – Notes

 If you are using binding user, you can use "Provision now" button on LDAP users (Default authentication need to be set up as LDAP)

| X         | initMAX <<      | <b>S</b> | Users                     |         |           |                  |                     |           |                     |       |                 |            |            |         | Crea            | ate user |
|-----------|-----------------|----------|---------------------------|---------|-----------|------------------|---------------------|-----------|---------------------|-------|-----------------|------------|------------|---------|-----------------|----------|
|           |                 | Q        |                           |         |           |                  |                     |           |                     |       |                 |            |            |         | Fil             | lter 🍸   |
| ⊞         | Dashboards      |          |                           |         | Usernam   | e tomas.herman   | nek Us              | er roles  | type here to search |       |                 | Select     |            |         |                 |          |
| $\odot$   | Monitoring      | ~        |                           |         | Nam       | e                | User                | groups    | type here to search |       |                 | Select     |            |         |                 |          |
| 660       | Services        | ~        |                           |         | Last nam  | e                |                     |           |                     |       |                 |            |            |         |                 |          |
| ≣         | Inventory       | ~        |                           |         |           |                  |                     | Apply     | Reset               |       |                 |            |            |         |                 |          |
| .1        | Reports         | ~        | Username 🔺                | Name    | Last name | User role        | Groups              | Is online | ?                   | Login | Frontend access | API access | Debug mode | Status  | Provisioned     | Info     |
| ÷         | Data collection | ~        | tomas.hermanek            | Tomáš   | Heřmánek  | Super admin role | Zabbix_Super_Admins | No (2023  | 3-04-03 23:03:16)   | Ok    | LDAP            | Enabled    | Disabled   | Enabled | 2023-04-03 23:2 | 24       |
| $\bowtie$ | Alerts          | ~        | tomas.hermanek@initmax.cz | Tomáš   | Heřmánek  | Super admin role | Zabbix_Super_Admins | Yes (202  | 23-04-04 16:03:01)  | Ok    | SAML            | Enabled    | Disabled   | Enabled | 2023-04-03 23:2 | 24       |
| 00        | Users           | ^        |                           |         |           |                  |                     |           |                     |       |                 |            |            |         | Displaying 2 of | 2 found  |
|           | User groups     |          | 1 selected Provision now  | Inblock | Delete    |                  |                     |           |                     |       |                 |            |            |         |                 |          |
|           | User roles      |          |                           |         |           |                  |                     |           |                     |       |                 |            |            |         |                 |          |
|           | Users           |          |                           |         |           |                  |                     |           |                     |       |                 |            |            |         |                 |          |

### initMAX

### Zabbix User Provisioning JIT

# LDAP – Notes

- If JIT provisioning is enabled, a user group for deprovisioned users must be specified in the Authentication tab.
- You can use combination internal and LDAP authentication. But you need to use separate user.
- Authentification setting for user can be found on user group level
  - For example Admin (internal) and tomas.hermanek (LDAP)
- Manually created user cannot be provisioned (workaround is use alter table for this specific user)

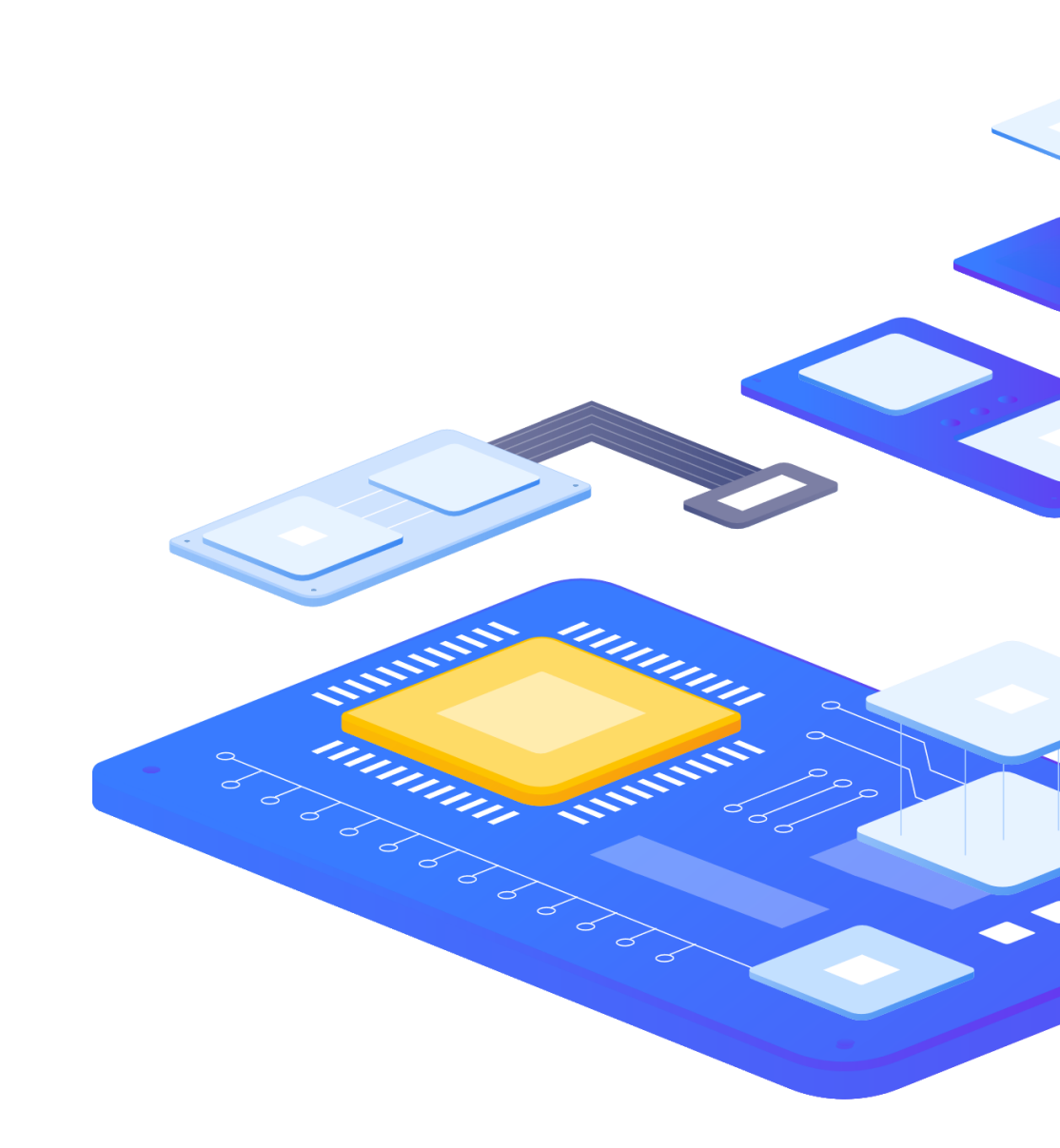

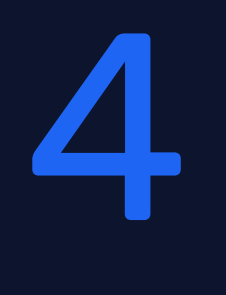

0

mmm

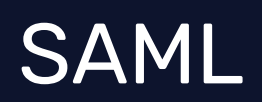

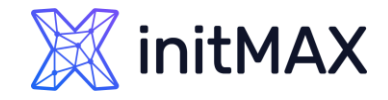

# SAML

- > SAML authentication can be used for Single Sign On authentication
- If only SAML sign-in is configured, then the user must also exist in Zabbix, however, its Zabbix password will not be used. If authentication is successful, then Zabbix will match a local username with the username attribute returned by SAML
- > You can define only one SAML authentication provider
- > You can use Azure Guest accounts from another tenants
  - > You need to setup this manually, (invite external users)
  - > Setup for this case is little bit complicated but it can be done

#### User provisioning

- It is possible to configure JIT (just-in-time) user provisioning for SAML users. In this case, it is not required that a user already exists in Zabbix. The user account can be created when the user logs into Zabbix for the first time.
- Secure way for user authentication (recommended)

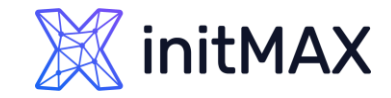

# SAML – Zabbix – Azure

- Create your new Enterprise application
  - > We need this application for our SAML setting

| \$  | Home                    | Home > Enterprise applications<br>Enterprise applications   All applications ×                                                                                                    |  |  |  |  |  |  |  |  |  |
|-----|-------------------------|----------------------------------------------------------------------------------------------------|--|--|--|--|--|--|--|--|--|
| *   | Favorites               | InitMAX s.r.o Azure Active Directory      ≪ 3+ New application ひ Refresh ↓ Download (Export) 1 Preview info == Columns Refrese ····                                                                                                    |  |  |  |  |  |  |  |  |  |
| ٩   | Azure Active Directory  | Overview  View filter, and search applications in your organization that are set up to use your Azure AD tenant as their Identity Provider                                                                                                    |  |  |  |  |  |  |  |  |  |
| (j) | Overview                | <ul> <li>View, met, and search applications in your organization are in application registrations.</li> <li>X Diagnose and solve problems</li> <li>The list of applications that are maintained by your organization are in applications.</li> </ul> |  |  |  |  |  |  |  |  |  |
| 8   | Users                   | Manage $\land$ webinar $\land$ Application type == Enterprise Applications $\land$ Application ID starts with $\land$ $\uparrow$ Add filters                                                                                                    |  |  |  |  |  |  |  |  |  |
| የኢዮ | Groups                  | <b>2</b> All applications       0 applications found                                                                                                    |  |  |  |  |  |  |  |  |  |
| £   | Devices                 | Name       ↑↓       Object ID       Application ID       Homepage URL       Created on       ↑↓       Certificate Expiry                                                                                                    |  |  |  |  |  |  |  |  |  |
| ₿   | Applications /          | Iser settings     No results                                                                                                    |  |  |  |  |  |  |  |  |  |
| 1   | Enterprise applications | <ul> <li>App launchers</li> <li>Custom authentication extensions</li> </ul>                                                                                                    |  |  |  |  |  |  |  |  |  |
|     | App registrations       | (Preview)                                                                                                    |  |  |  |  |  |  |  |  |  |

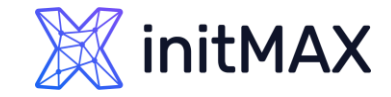

# SAML – Zabbix – Azure

#### Create your new Enterprise application

> Hit button "Create your own application"

|      | Home                    |              | Home > Enterprise applications   All applications >                                                                                                    |                                                                                                    |  |  |  |  |  |  |  |  |
|------|-------------------------|--------------|----------------------------------------------------------------------------------------------------|----------------------------------------------------------------------------------------------------|--|--|--|--|--|--|--|--|
| -    | nome                    |              | Browse Azure AD Gallery                                                                                                    |                                                                                                    |  |  |  |  |  |  |  |  |
| *    | Favorites               | $\sim$       | <b>1</b> + Create your own application $\mid$ $\gtrless$ Got feedl                                                                                                    | back?                                                                                                    |  |  |  |  |  |  |  |  |
| ٩    | Azure Active Directory  | $\sim$       | The Azure AD App Gallery is a catalog of thousands of                                                                                                    | e Azure AD App Gallery is a catalog of thousands of apps that make it easy to deploy and configure single sign-on (SSO) and automated user provisioning.                                                                                                    |  |  |  |  |  |  |  |  |
| (j   | Overview                |              | when deploying an app from the App Gallery, you le<br>application here. If you are wanting to publish an app<br>can file a request using the process described in this | nen deploying an app from the App Gallery, you leverage prebuilt templates to connect your users more securely to their apps. Browse or create your own<br>plication here. If you are wanting to publish an application you have developed into the Azure AD Gallery for other organizations to discover and use, you<br>n file a request using the process described in this article. |  |  |  |  |  |  |  |  |
| 8    | Users                   | $\sim$       |                                                                                                    |                                                                                                    |  |  |  |  |  |  |  |  |
| የድ   | Groups                  | $\sim$       |                                                                                                    | Single Sign-on : All User Account Management : All Categories : All                                                                                                    |  |  |  |  |  |  |  |  |
| Ð    | Devices                 | $\checkmark$ | Cloud platforms                                                                                                    |                                                                                                    |  |  |  |  |  |  |  |  |
| ₿    | Applications            | $\wedge$     | Amazon Web Services (AWS)                                                                                                    | Google Cloud Platform                                                                                                    |  |  |  |  |  |  |  |  |
|      | Enterprise applications |              |                                                                                                    |                                                                                                    |  |  |  |  |  |  |  |  |
|      | App registrations       |              | aws                                                                                                    |                                                                                                    |  |  |  |  |  |  |  |  |
| ≙    | Protect & secure        | $\sim$       |                                                                                                    |                                                                                                    |  |  |  |  |  |  |  |  |
| ٤    | Identity Governance     | $\sim$       |                                                                                                    | Google Cloud                                                                                                    |  |  |  |  |  |  |  |  |
| ı je | External Identities     | $\sim$       |                                                                                                    |                                                                                                    |  |  |  |  |  |  |  |  |

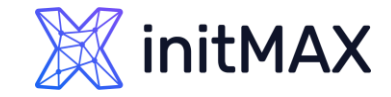

# SAML – Zabbix – Azure

- Create your new Enterprise application
  - Chose your own application name

| <b>^</b> | Home                    |        | Home > Enterprise applications   All applications > Create your own application ×                                                                                                    |
|----------|-------------------------|--------|----------------------------------------------------------------------------------------------------|
|          |                         |        | Browse Azure AD Gallery                                                                                                    |
| *        | Favorites               | $\sim$ | + Create your own application R Got feedback?                                                                                                    |
| <b></b>  | Azure Active Directory  | ^      | The Azure AD App Gallery is a catalog of thousands of apps t<br>When deploying an app from the App Gallery, you leverage p<br>application here. If you are developing your own application, using Application Proxy, or want to integrate an<br>application that is not in the gallery, you can create your own application here.<br>If you are developing your own application here.<br>When deploying an app from the App Gallery, you leverage p<br>application here. If you are wanting to publish an application<br>What's the name of your app? |
| 8        | Users                   | $\sim$ | can file a request using the process described in this article.<br>Zabbix-webinar                                                                                                    |
| Aga.     | Groups                  | $\sim$ | Search application     Sing     What are you looking to do with your application?                                                                                                    |
| £        | Devices                 | $\sim$ | Cloud platforms Configure Application Proxy for secure remote access to an on-premises application<br>Register an application to integrate with Azure AD (App you're developing)                                                                                                    |
| ₩,       | Applications            | ^      | Amazon Web Services (AWS)   Integrate any other application you don't find in the gallery (Non-gallery)                                                                                                    |
|          | Enterprise applications |        |                                                                                                    |
|          | App registrations       |        | aws                                                                                                    |
| ۵        | Protect & secure        | $\sim$ |                                                                                                    |
| ٢        | Identity Governance     | $\sim$ |                                                                                                    |
| qb       | External Identities     | $\sim$ |                                                                                                    |
|          | Show more               |        | Oracle                                                                                                    |
| -        | Permissions Management  |        | $\sim$                                                                                                    |
| 1        | Verified ID             | $\sim$ |                                                                                                    |
| 2        | Learn & support         | ^      |                                                                                                    |
|          |                         | **     | On-premises applications                                                                                                    |
|          |                         |        | on premises appreciations                                                                                                    |

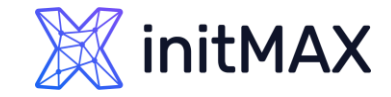

### SAML – Zabbix – Azure

#### Single sign-on setting

Select SAML as a sign-on metod

| Home > Enterprise applications   All applications > Browse Azure AD Gallery > Zabbix-webinar |                         |        |                                                              |                                                                                                    |                                                                                                    |                                                                                                    |  |  |  |  |
|----------------------------------------------------------------------------------------------|-------------------------|--------|--------------------------------------------------------------|----------------------------------------------------------------------------------------------------|----------------------------------------------------------------------------------------------------|----------------------------------------------------------------------------------------------------|--|--|--|--|
| -                                                                                            | nome                    |        | Zabbix-webinar   Sir                                         | ngle sig                                                                                                    | n-on …                                                                                                    | ×                                                                                                  |  |  |  |  |
| *                                                                                            | Favorites               | $\sim$ | Enterprise Application                                       |                                                                                                    |                                                                                                    |                                                                                                    |  |  |  |  |
| ٠                                                                                            | Azure Active Directory  | ^      | Overview                                                     | Single sign-<br>by enabling                                                                                            | on (SSO) adds security and convenience when users si<br>a user in your organization to sign in to every applica | ign on to applications in Azure Active Directory<br>ation they use with only one account. Once the |  |  |  |  |
| ()                                                                                           | Overview                |        | <ul> <li>Diagnose and solve problems</li> </ul>              | user logs into an application, that credential is used for all the other applications they need access to. Learn more. |                                                                                                    |                                                                                                    |  |  |  |  |
| 8                                                                                            | Users                   | $\sim$ | Manage                                                       | Select                                                                                                    | a single sign-on method Help me                                                                                 | e decide                                                                                           |  |  |  |  |
| <sup>4</sup> X <sup>4</sup>                                                                  | Groups                  | $\sim$ | Properties                                                   |                                                                                                    |                                                                                                    |                                                                                                    |  |  |  |  |
| £                                                                                            | Devices                 | $\sim$ | A Owners                                                     | $\bigcirc$                                                                                                    |                                                                                                    |                                                                                                    |  |  |  |  |
| ₿                                                                                            | Applications            | $\sim$ | Roles and administrators                                     | $\bigcirc$                                                                                                    | Disabled<br>Single sign-on is not enabled. The user                                                             |                                                                                                    |  |  |  |  |
| 1                                                                                            | Francisco Handler       |        | Users and groups                                             |                                                                                                    | won't be able to launch the app from<br>My Apps.                                                                |                                                                                                    |  |  |  |  |
|                                                                                              | Enterprise applications |        | Single sign-on                                               |                                                                                                    |                                                                                                    |                                                                                                    |  |  |  |  |
|                                                                                              | App registrations       |        | Provisioning                                                 |                                                                                                    |                                                                                                    |                                                                                                    |  |  |  |  |
| 8                                                                                            | Protect & secure        | $\sim$ | Application proxy                                            |                                                                                                    |                                                                                                    |                                                                                                    |  |  |  |  |
|                                                                                              | Identity Governance     | $\sim$ | Self-service                                                 | ~                                                                                                    |                                                                                                    |                                                                                                    |  |  |  |  |
| ąĵo                                                                                          | External Identities     | $\sim$ | <ul> <li>Custom security attributes<br/>(preview)</li> </ul> | ዲያ                                                                                                    | SAML<br>Rich and secure authentication to                                                                       |                                                                                                    |  |  |  |  |
|                                                                                              | Show more               |        | Security                                                     | applications using the SAML (Security<br>Assertion Markup Language) protocol.                                          |                                                                                                    |                                                                                                    |  |  |  |  |
|                                                                                              |                         |        | Conditional Access                                           |                                                                                                    |                                                                                                    |                                                                                                    |  |  |  |  |
| -                                                                                            | Permissions Management  |        | Permissions                                                  |                                                                                                    |                                                                                                    |                                                                                                    |  |  |  |  |

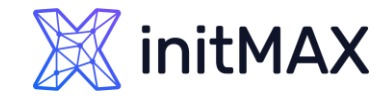

# SAML – Zabbix – Azure

#### Single sign-on setting

> Edit basic SAML configuration

|     | Home                    |        | Home > Enterprise applications   All applications > Browse Azure AD Gallery > Zabbix-webinar > |                                                                                                    |                                            |                                           |                        |  |  |  |  |
|-----|-------------------------|--------|------------------------------------------------------------------------------------------------|----------------------------------------------------------------------------------------------------|--------------------------------------------|-------------------------------------------|------------------------|--|--|--|--|
|     | nome                    |        | Zabbix-webinar   SAML-                                                                         | -base                                                                                                    | d Sign-on                                  |                                           | ×                      |  |  |  |  |
| *   | Favorites               | $\sim$ | Enterprise Application                                                                         | ΤU                                                                                                    | pload metadata file 🏷 Change single s      | ian-on mode 🛛 🗮 Test this applicati       | on                     |  |  |  |  |
| •   | Azure Active Directory  | ~      | Uverview                                                                                       |                                                                                                    |                                            | <b>.</b>                                  |                        |  |  |  |  |
| (i) | Overview                |        | 🔟 Deployment Plan                                                                              | Set u                                                                                                    | p Single Sign-On with SAML                 |                                           |                        |  |  |  |  |
| 0   | overview .              |        | imes Diagnose and solve problems                                                               | An SSO                                                                                                    | implementation based on federation prot    | tocols improves security, reliability, an | d end user experiences |  |  |  |  |
| 8   | Users                   | $\sim$ | Manage                                                                                         | and is easier to implement. Choose SAML single sign-on whenever possible for existing applications that do not use OpenID Connect or OAuth. Learn more. |                                            |                                           |                        |  |  |  |  |
| የድ  | Groups                  | $\sim$ | Properties                                                                                     | Read tl                                                                                                    | he configuration guide 🗹 for help integrat | ting Zabbix-webinar.                      |                        |  |  |  |  |
| £   | Devices                 | $\sim$ | 🏄 Owners                                                                                       | 1                                                                                                    | Desis CAML Configuration                   |                                           |                        |  |  |  |  |
| ₿   | Applications            |        | Roles and administrators                                                                       |                                                                                                    | Basic SAML Configuration                   |                                           | 1 🖉 Edit               |  |  |  |  |
|     |                         |        | Sers and groups                                                                                |                                                                                                    | Identifier (Entity ID)                     | Required                                  |                        |  |  |  |  |
|     | Enterprise applications |        | Single sign-on                                                                                 |                                                                                                    | e URL)                                     | Kequirea                                  |                        |  |  |  |  |
|     | App registrations       |        | Provisioning                                                                                   |                                                                                                    | Sign on URL<br>Relay State (Optional)      | Optional<br>Optional                      |                        |  |  |  |  |
| ≙   | Protect & secure        | $\sim$ | Application proxy                                                                              |                                                                                                    | Logout Url (Optional)                      | Optional                                  |                        |  |  |  |  |

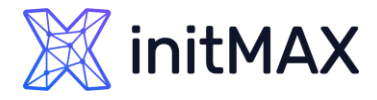

# SAML – Zabbix – Azure

- Single sign-on setting
  - Fill Entity ID (We are using Zabbix URL) <u>https://student-01.initmax.cz/zabbix</u>
  - Reply URL (here is where Zabbix expecting authentication token) <u>https://student-</u> 01.initmax.cz/zabbix/index\_sso.php?acs
  - > Logout URL (This is optional)
  - <u>https://student-</u> <u>01.initmax.cz/zabbix/index\_sso.php?sls</u>
  - Save our new setting and exit configuration window

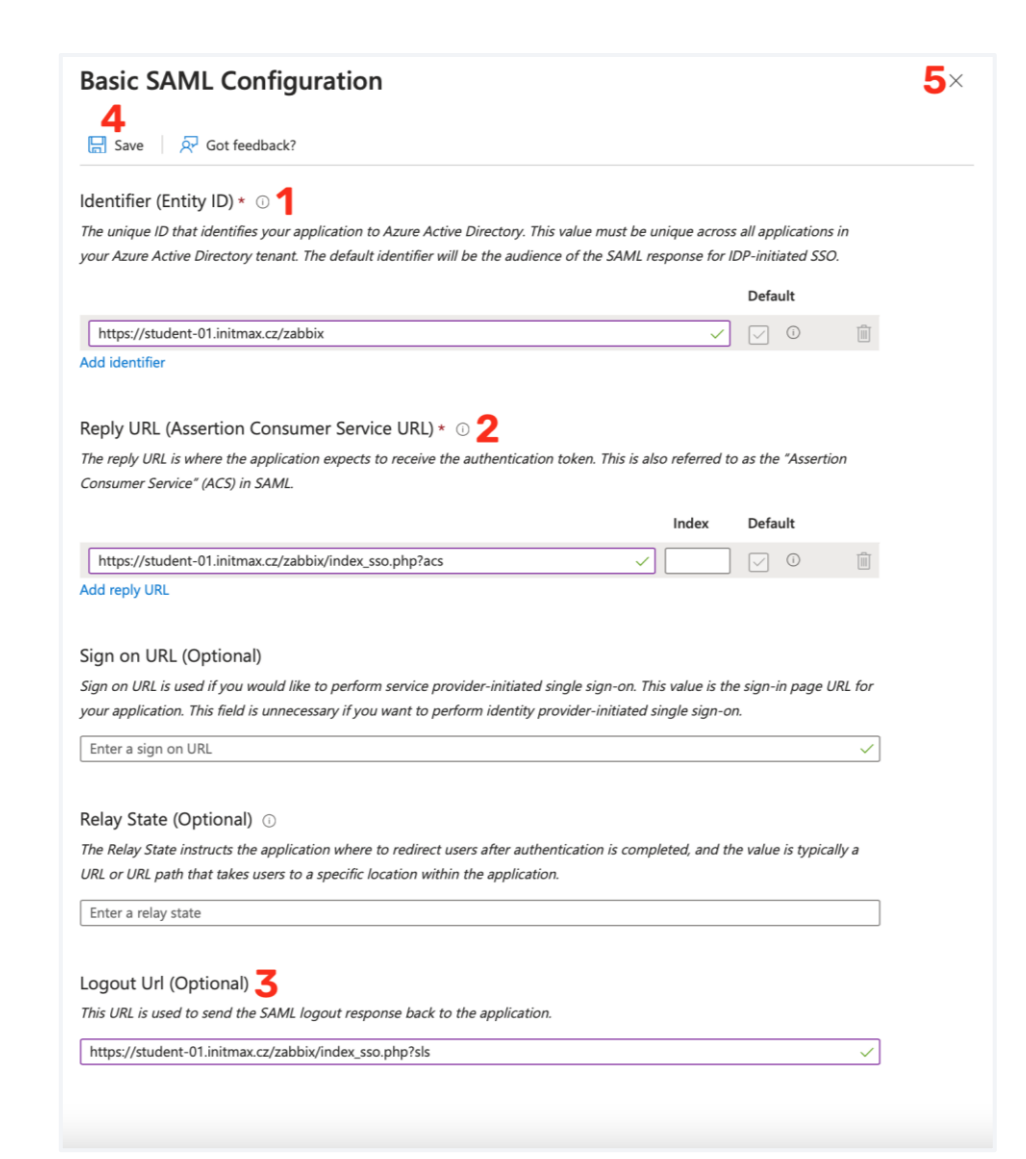

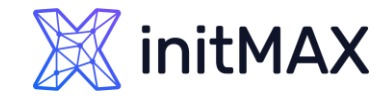

### SAML – Zabbix – Azure

#### Single sign-on setting

Close test popup

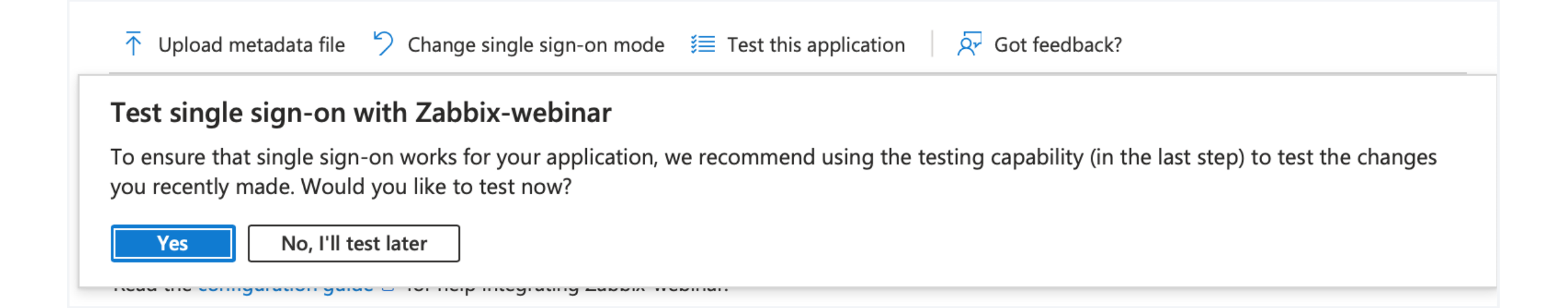

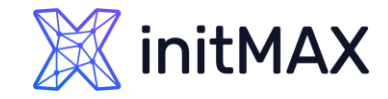

### SAML – Zabbix – Azure

#### Single sign-on setting

Close test pop

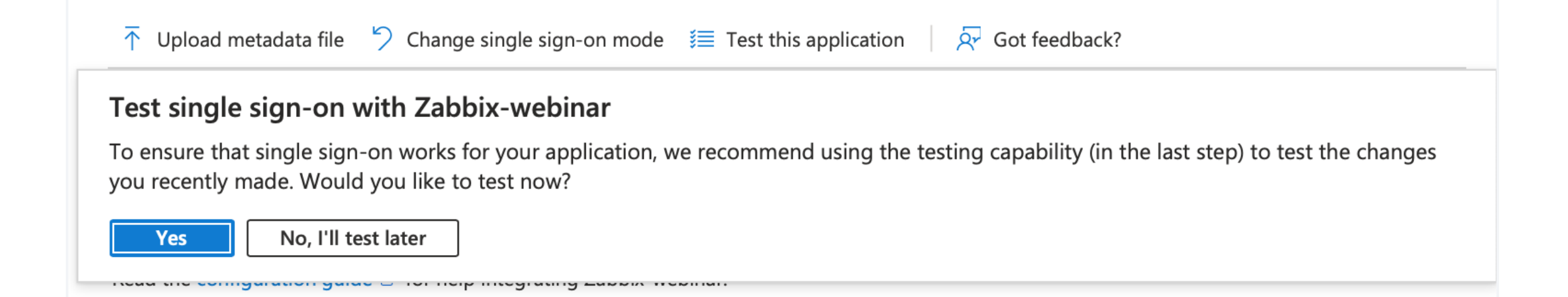

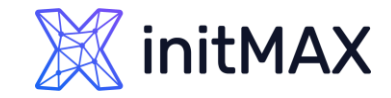

## SAML – Zabbix – Azure

#### Single sign-on setting

> Edit Attributes & Claims

|                             | Hama                    |        | Home > Enterprise applications   All applications > Browse Azure AD Gallery > Zabbix-webinar > |      |                |                                                                                  |                                                                                                    |          |  |  |  |  |
|-----------------------------|-------------------------|--------|------------------------------------------------------------------------------------------------|------|----------------|----------------------------------------------------------------------------------|----------------------------------------------------------------------------------------------------|----------|--|--|--|--|
|                             | nome                    |        | Zabbix-webinar   SA                                                                            | ML-b | ase            | ed Sign-on                                                                       |                                                                                                    | $\times$ |  |  |  |  |
| *                           | Favorites               | $\sim$ | Enterprise Application                                                                         | ~    | ₹u             | Jpload metadata file 🏾 🏷 Change single s                                         | sign-on mode / 🇮 Test this application 🛛 🗥                                                         |          |  |  |  |  |
| ٠                           | Azure Active Directory  |        | Overview                                                                                       |      |                |                                                                                  |                                                                                                    |          |  |  |  |  |
| ()                          | Overview                |        | <ul> <li>Deployment Plan</li> <li>Diagnose and solve problems</li> </ul>                       | S    | Set u          | up Single Sign-On with SAML                                                      | tocole improves security reliability and ond user experience                                       |          |  |  |  |  |
| 8                           | Users                   | $\sim$ | Manage                                                                                         | a    | nd is<br>se Op | easier to implement. Choose SAML single s<br>penID Connect or OAuth. Learn more. | sign-on whenever possible for existing applications that                                           | do not   |  |  |  |  |
| <sup>ዋ</sup> ድ <sup>ቀ</sup> | Groups                  | $\sim$ | Properties                                                                                     | F    | Read t         | the configuration guide 🖙 for help integra                                       | ting Zabbix-webinar.                                                                               |          |  |  |  |  |
| £                           | Devices                 | $\sim$ | 🏄 Owners                                                                                       |      | D              | Basic SAML Configuration                                                         |                                                                                                    |          |  |  |  |  |
| ₿,                          | Applications            | $\sim$ | Roles and administrators                                                                       |      |                | Identifier (Entity ID)                                                           | Edition (Antonio 24 initiano and a bhia)                                                           | t        |  |  |  |  |
| 1                           | Enterprise applications |        | <ul> <li>Users and groups</li> <li>Single sign-on</li> </ul>                                   |      |                | Reply URL (Assertion Consumer Servic<br>e URL)                                   | https://student-01.initmax.cz/zabbix<br>https://student-01.initmax.cz/zabbix/index_sso.<br>php?acs |          |  |  |  |  |
|                             | App registrations       |        | Provisioning                                                                                   |      |                | Sign on URL<br>Relay State (Optional)                                            | Optional<br>Optional                                                                               |          |  |  |  |  |
| 8                           | Protect & secure        | $\sim$ | Application proxy                                                                              |      |                | Logout Url (Optional)                                                            | https://student-01.initmax.cz/zabbix/index_sso.<br>php?sls                                         |          |  |  |  |  |
| ۲                           | Identity Governance     | $\sim$ | <ul> <li>Self-service</li> </ul>                                                               |      |                |                                                                                  |                                                                                                    |          |  |  |  |  |
| Ę                           | External Identities     | $\sim$ | Custom security attributes<br>(preview)                                                        |      | 2              | Attributes & Claims                                                              | 1 🖉 Edi                                                                                            | t        |  |  |  |  |
|                             | Show more               |        | Security                                                                                       |      |                | givenname<br>surname                                                             | user.givenname<br>user.surname                                                                     |          |  |  |  |  |
|                             |                         |        | 🍨 Conditional Access                                                                           |      |                | emailaddress                                                                     | user.mail                                                                                          |          |  |  |  |  |
|                             | Permissions Management  |        | Permissions                                                                                    |      |                | Unique User Identifier                                                           | user.userprincipalname                                                                             |          |  |  |  |  |
|                             |                         |        | Token encryption                                                                               |      |                |                                                                                  |                                                                                                    |          |  |  |  |  |

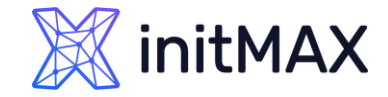

# SAML – Zabbix – Azure

#### Single sign-on setting

> We need to add group claim for JIT (We show how this work in Zabbix later)

|     | Home                                    |          | ··· > Browse Azure AD Gallery > Zabbix-webinar   SAML-based Sign-on > SAML-based Sign-on > |                            |                          |       |   |  |  |  |  |
|-----|-----------------------------------------|----------|--------------------------------------------------------------------------------------------|----------------------------|--------------------------|-------|---|--|--|--|--|
|     | Home                                    |          | Attributes & Claims                                                                        |                            |                          |       | × |  |  |  |  |
| *   | Favorites                               | $\sim$   | I       + Add new claim     + Add a group claim     ≡≡ Columns $\overline{\aleph}$         | <sup>]</sup> Got feedback? |                          |       |   |  |  |  |  |
| ٠   | Azure Active Directory                  | $\wedge$ |                                                                                            |                            |                          |       |   |  |  |  |  |
| (i) | Overview                                |          | Required claim                                                                             | Type                       | Value                    |       |   |  |  |  |  |
| 8   | Users                                   | $\sim$   | Unique User Identifier (Name ID)                                                           | SAML                       | user.userprincipalname [ |       |   |  |  |  |  |
| ትዮ  | Groups                                  | $\sim$   | Additional claims                                                                          |                            |                          |       |   |  |  |  |  |
| -6  | Devices                                 | $\sim$   | Claim name                                                                                 | Туре                       | Value                    |       |   |  |  |  |  |
| ₿   | Applications                            | $\wedge$ | http://schemas.xmlsoap.org/ws/2005/05/identity/claims/emailadd                             | SAML                       | user.mail                | • • • |   |  |  |  |  |
|     | Enterprise applications                 |          | http://schemas.xmlsoap.org/ws/2005/05/identity/claims/givenname                            | SAML                       | user.givenname           | • • • |   |  |  |  |  |
|     | App registrations                       |          | http://schemas.xmlsoap.org/ws/2005/05/identity/claims/name                                 | SAML                       | user.userprincipalname   | • • • |   |  |  |  |  |
| 0   |                                         |          | http://schemas.xmlsoap.org/ws/2005/05/identity/claims/surname                              | SAML                       | user.surname             | •••   |   |  |  |  |  |
|     | Protect & secure<br>Identity Governance | ~        | arsigma Advanced settings                                                                  |                            |                          |       |   |  |  |  |  |

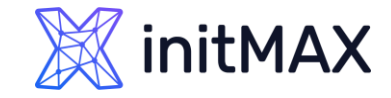

# SAML – Zabbix – Azure

- Single sign-on setting
  - > Here we are using basic setting for groups claim (We have hybrid environment)
  - > This setting can be tuned!

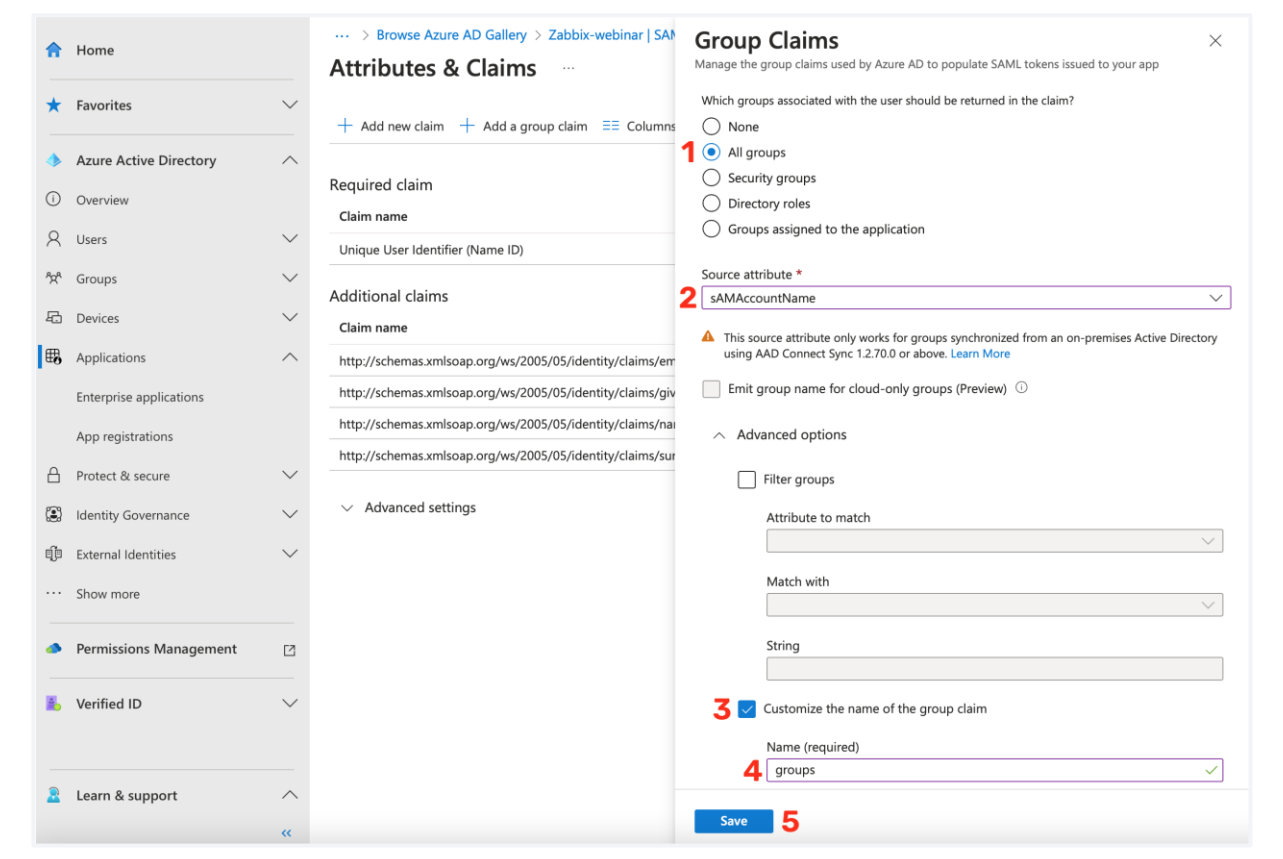

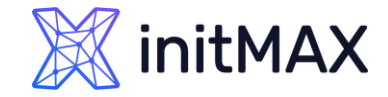

# SAML – Zabbix – Azure

#### Single sign-on setting

> We need to add new claim for username and additionally for first name, last name and medias

| ♠   | Home                    |          | ··· > Browse Azure AD Gallery > Zabbix-webinar   SAML-based Sign-on > SAML-based Sign-on > |               |                          |       |   |  |  |  |  |
|-----|-------------------------|----------|--------------------------------------------------------------------------------------------|---------------|--------------------------|-------|---|--|--|--|--|
|     |                         |          | Attributes & Claims                                                                        |               |                          |       | × |  |  |  |  |
| *   | Favorites               | $\sim$   | <b>1</b> + Add new claim + Add a group claim ≡≡ Columns   👳                                | Got feedback? |                          |       |   |  |  |  |  |
| ٩   | Azure Active Directory  | $\wedge$ |                                                                                            |               |                          |       |   |  |  |  |  |
| (i) | Overview                |          | Required claim                                                                             |               |                          |       |   |  |  |  |  |
|     |                         |          | Claim name                                                                                 | Туре          | Value                    |       |   |  |  |  |  |
| 8   | Users                   | $\sim$   | Unique User Identifier (Name ID)                                                           | SAML          | user.userprincipalname [ | • • • |   |  |  |  |  |
| የአዋ | Groups                  | $\sim$   |                                                                                            |               |                          |       |   |  |  |  |  |
| £   | Devices                 | $\sim$   | Additional claims                                                                          |               |                          |       |   |  |  |  |  |
| _   |                         |          | Claim name                                                                                 | Туре          | Value                    |       |   |  |  |  |  |
| ₿   | Applications            | $\sim$   | groups                                                                                     | SAML          | user.groups              | • • • |   |  |  |  |  |
|     | Enterprise applications |          | http://schemas.xmlsoap.org/ws/2005/05/identity/claims/emailadd                             | SAML          | user.mail                | • • • |   |  |  |  |  |
|     | App registrations       |          | http://schemas.xmlsoap.org/ws/2005/05/identity/claims/givenname                            | SAML          | user.givenname           | • • • |   |  |  |  |  |
|     | 11 3                    |          | http://schemas.xmlsoap.org/ws/2005/05/identity/claims/name                                 | SAML          | user.userprincipalname   | • • • |   |  |  |  |  |
| 8   | Protect & secure        | $\sim$   | http://schemas.xmlsoap.org/ws/2005/05/identity/claims/surname                              | SAML          | user.surname             |       |   |  |  |  |  |
| ٢   | Identity Governance     | $\sim$   |                                                                                            |               |                          |       |   |  |  |  |  |
| Ę   | External Identities     | $\sim$   | ✓ Advanced settings                                                                        |               |                          |       |   |  |  |  |  |
|     | Show more               |          |                                                                                            |               |                          |       |   |  |  |  |  |

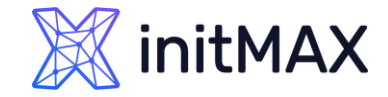

# SAML – Zabbix – Azure

#### Single sign-on setting

> We need to add new claim for username and additionally for first name, last name and medias

|    | Home                    | ··· > Browse Azure AD Gallery > Zabbix-webinar   SAML-based Sign-on > SAML-based Sign-on > Attributes & Claims > |  |
|----|-------------------------|----------------------------------------------------------------------------------------------------|--|
| -  | nome                    | Manage claim ···· 4×                                                                                             |  |
| *  | Favorites 🔨             | 3 ⊟ Save × Discard changes   A Got feedback?                                                                     |  |
| ٠  | Azure Active Directory  | Name * 1 user_email                                                                                              |  |
| í  | Overview                | Namespace     Enter a namespace URI                                                                              |  |
| 8  | Users 🔨                 | ✓ Choose name format                                                                                             |  |
| ትድ | Groups 🔨                | Source *   Attribute  Transformation  Directory schema extension (Preview)                                       |  |
| 20 | Devices 📏               | Source attribute * 2 user.mail                                                                                   |  |
| ₿  | Applications            |                                                                                                    |  |
|    | Enterprise applications | $\sim$ Advanced SAML claims options                                                                              |  |
|    | App registrations       |                                                                                                    |  |

### initMAX

### Zabbix User Provisioning JIT

# SAML – Zabbix – Azure

#### Single sign-on setting

- Repeat this operation for all your attributes
   email is important we are using this clam for "Username attribute" in Zabbix (login)
- Pushover in our case is extended attribute from Standalone Active Directory server

user\_email

user.mail

#### **Optional claims**

| user_mobile   | user.mobilephone |
|---------------|------------------|
| user_lastname | user.surname     |
| user_name     | user.givenname   |
| user_pushover | user.msds_cloud  |

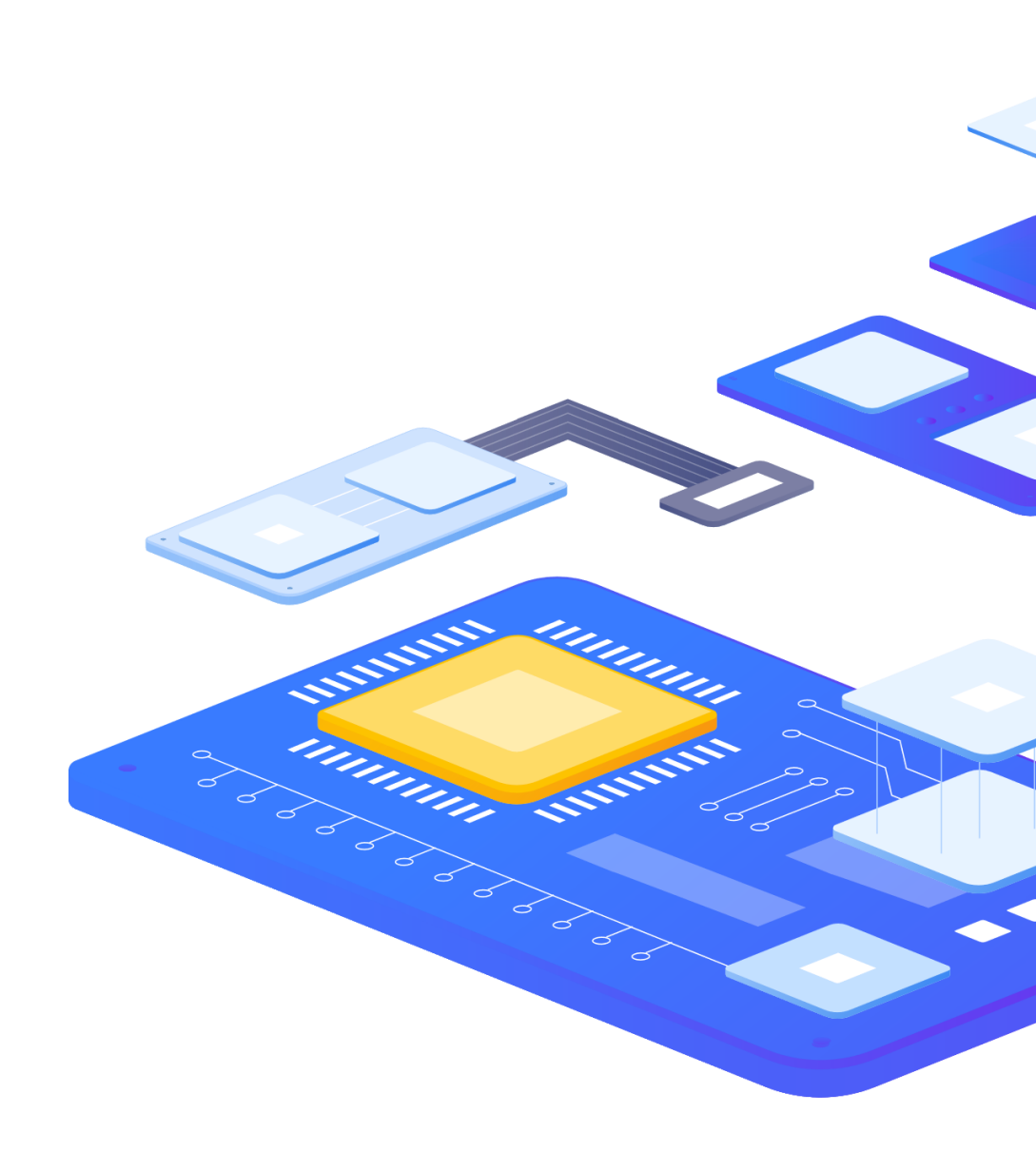

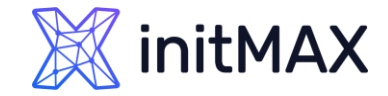

# SAML – Zabbix – Azure

#### Single sign-on setting

| \$                          | Home                                                    |        | ··· > Browse Azure AD Gallery > Zabbix-webinar   SAML-based Sign-on > SAML-based Sign-on >                               |                                      |                                                                                 |              |            |  |  |  |  |  |
|-----------------------------|---------------------------------------------------------|--------|----------------------------------------------------------------------------------------------------|--------------------------------------|---------------------------------------------------------------------------------|--------------|------------|--|--|--|--|--|
|                             |                                                         |        | Attributes & Claims                                                                                                    |                                      |                                                                                 |              | <b>1</b> × |  |  |  |  |  |
| *                           | Favorites                                               | $\sim$ | + Add new claim + Add a group claim ≡≡ Columns   🔗                                                                       | Got feedback?                        |                                                                                 |              |            |  |  |  |  |  |
| ۲                           | Azure Active Directory                                  | ^      |                                                                                                    |                                      |                                                                                 |              |            |  |  |  |  |  |
| ()                          | Overview                                                |        | Required claim<br>Claim name                                                                                             | Туре                                 | Value                                                                           |              |            |  |  |  |  |  |
| 8                           | Users                                                   | $\sim$ | Unique User Identifier (Name ID)                                                                                         | SAML                                 | user.userprincipalname [                                                        | ••••         |            |  |  |  |  |  |
| <sup>ይ</sup> ድ <sup>8</sup> | Groups                                                  | $\sim$ | Additional claims                                                                                                    |                                      |                                                                                 |              |            |  |  |  |  |  |
| Ð                           | Devices                                                 | $\sim$ | Claim name                                                                                                    | Туре                                 | Value                                                                           |              |            |  |  |  |  |  |
| ₿                           | Applications                                            | ^      | groups                                                                                                    | SAML                                 | user.groups                                                                     | •••          |            |  |  |  |  |  |
|                             | Enterprise applications                                 |        | http://schemas.xmlsoap.org/ws/2005/05/identity/claims/emailadd                                                           | SAML                                 | user.mail                                                                       |              |            |  |  |  |  |  |
|                             | App registrations                                       |        | http://schemas.xmlsoap.org/ws/2005/05/identity/claims/givenname                                                          | SAML                                 | user.givenname                                                                  | •••          |            |  |  |  |  |  |
| д                           | Drotost 91 socium                                       | ~      | http://schemas.xmlsoap.org/ws/2005/05/identity/claims/name                                                               | SAML                                 | user.userprincipalname                                                          | ••••         |            |  |  |  |  |  |
|                             | PROTACT & CACUTA                                        | $\sim$ |                                                                                                    |                                      |                                                                                 |              |            |  |  |  |  |  |
|                             | Floteet & secure                                        |        | http://schemas.xmlsoap.org/ws/2005/05/identity/claims/surname                                                            | SAML                                 | user.surname                                                                    | •••          |            |  |  |  |  |  |
| ٤                           | Identity Governance                                     | $\sim$ | http://schemas.xmlsoap.org/ws/2005/05/identity/claims/surname<br>user_email                                              | SAML                                 | user.surname<br>user.mail                                                       | •••          |            |  |  |  |  |  |
| i                           | Identity Governance<br>External Identities              | ~<br>~ | http://schemas.xmlsoap.org/ws/2005/05/identity/claims/surname<br>user_email<br>user_lastname                             | SAML<br>SAML<br>SAML                 | user.surname<br>user.mail<br>user.surname                                       | ••••         |            |  |  |  |  |  |
| ©;<br>¢                     | Identity Governance<br>External Identities<br>Show more | ~<br>~ | http://schemas.xmlsoap.org/ws/2005/05/identity/claims/surname<br>user_email<br>user_lastname<br>user_mobile              | SAML<br>SAML<br>SAML<br>SAML         | user.mail<br>user.surname<br>user.mobilephone                                   | ····<br>···· |            |  |  |  |  |  |
| (2)<br>1)<br>               | Identity Governance<br>External Identities<br>Show more | ~      | http://schemas.xmlsoap.org/ws/2005/05/identity/claims/surname<br>user_email<br>user_lastname<br>user_mobile<br>user_name | SAML<br>SAML<br>SAML<br>SAML<br>SAML | user.surname<br>user.mail<br>user.surname<br>user.mobilephone<br>user.givenname | ····<br>···· |            |  |  |  |  |  |

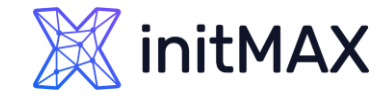

# SAML – Zabbix – Azure

- Single sign-on setting
  - > Last part for SAML setting in Azure is export certificate for signed Zabbix tokens (Base64)

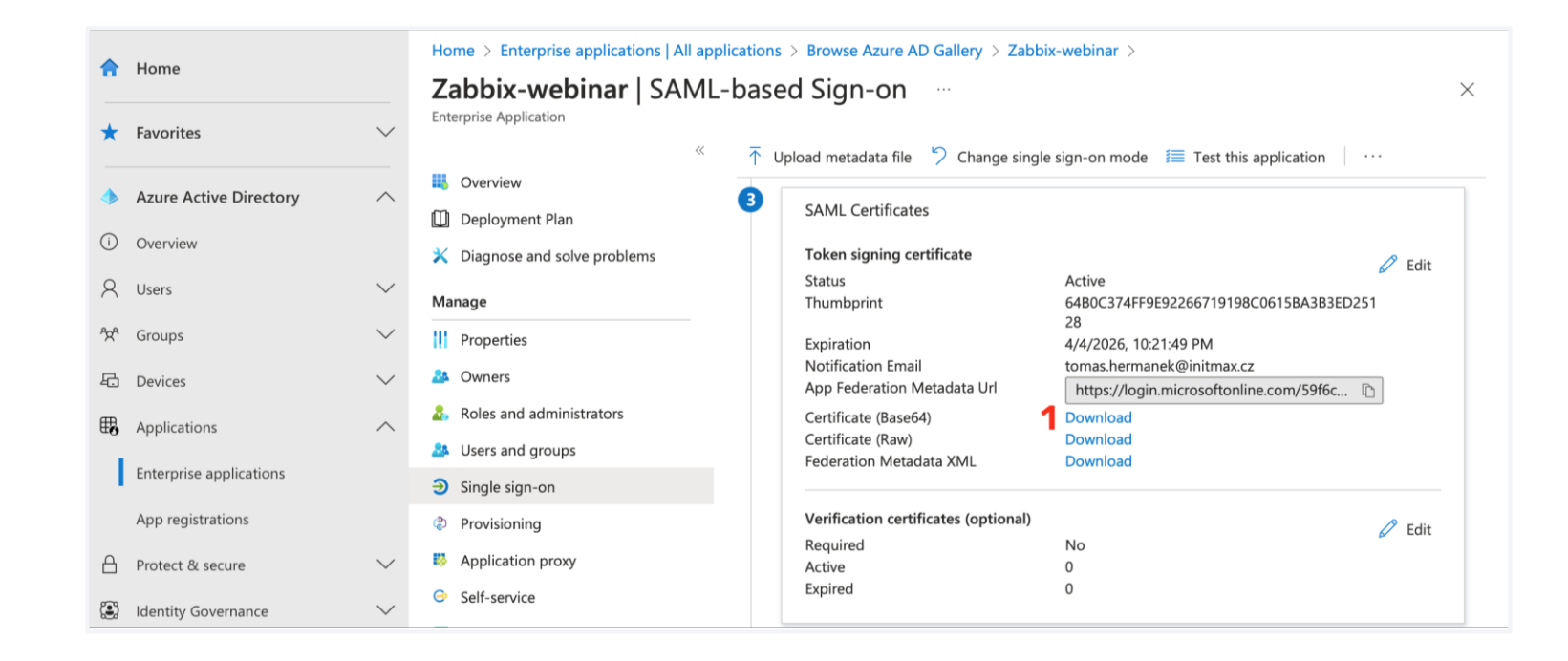

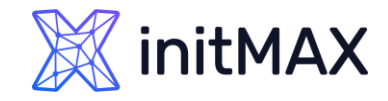

# SAML – Zabbix

- > Enable SAML authentication
  - > Mark the checkbox to enable SAML authentication
- > Enable JIT provisioning (we discuss this later)
  - Mark the checkbox to enable JIT provisioning
- > IdP entity ID (In Azure AD is named "Azure AD Identifier")
  - The unique entity identifier within the SAML identity provider
- > SSO service URL (In Azure AD is named "Login URL")
  - > The URL users will be redirected to when logging in
- > SLO service URL (In Azure AD is named "Logout URL")
  - The URL users will be redirected to when logging out. If left empty, the SLO service will not be used.
- > Username attribute (Our claim name is "user\_email")
  - SAML attribute to be used as a username when logging into Zabbix.
- > SP entity ID (In Azure AD is named "Application ID")
  - > The unique service provider identifier
  - > For Azure you need use prefix "spn:"

| Authentication HTTP settings I | LDAP settings  SAML settings                                                 |
|--------------------------------|------------------------------------------------------------------------------|
| Enable SAML authentication     |                                                                              |
| Enable JIT provisioning        |                                                                              |
| * IdP entity ID                | https://sts.windows.net/59f6c0e3-1288-4c45-9975-a5ea7537696c/                |
| * SSO service URL              | https://login.microsoftonline.com/59f6c0e3-1288-4c45-9975-a5ea7537696c/saml2 |
| SLO service URL                | https://login.microsoftonline.com/59f6c0e3-1288-4c45-9975-a5ea7537696c/saml2 |
| * Username attribute           | user_email                                                                   |
| * SP entity ID                 | spn:1ebe3dd6-00e2-4e86-941f-e32788da6136                                     |
| SP name ID format              | urn:oasis:names:tc:SAML:2.0:nameid-format:transient                          |
| Sign                           | Messages                                                                     |
|                                | Assertions                                                                   |
|                                | AuthN requests                                                               |
|                                | Logout requests                                                              |
|                                | Logout responses                                                             |
| Encrypt                        | Name ID                                                                      |
|                                | Assertions                                                                   |
| Case-sensitive login           |                                                                              |
| Configure JIT provisioning     |                                                                              |
|                                | Update                                                                       |

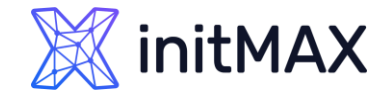

### SAML – Zabbix

| Zabbic webine   Tabbic webine   Image: the standards the " of the standards the " of the standards the standards the " of the standards the " of the standards the " of the standards the " of the standards the " of the standards the " of the standards the " of the standards the " of the standards the standards the " of the standards the " of the standards the " of the standards the standards the " of the standards the standards the " of the standards the " of the standards the " of the standards the " of the standards the standards the " of the standards the " of the standards the " of the standards the " of the standards the standards the " of the standards the standards the " of the standards the standards the " of the standards the " of the standards the standards the " of the standards the standards the " of the standards the standards the standa                                           | Home > Enterprise applications   All a                       | applications > Browse Azure AD Gallery >                                                   | Zabbix-webinar >                                                          | Authentication | HTTP settings LI   | DAP settings  SAML settings                                                  |  |
|----------------------------------------------------------------------------------------------------|--------------------------------------------------------------|--------------------------------------------------------------------------------------------|---------------------------------------------------------------------------|----------------|--------------------|------------------------------------------------------------------------------|--|
| A charder A charder A                                                                                                    | Zabbix-webinar   SAM                                         | IL-based Sign-on                                                                           |                                                                           | ×              |                    |                                                                              |  |
| In back upper value   In back upper value                                                                                                    | K Overview                                                   | Vpload metadata file 🏷 Chang                                                               | ge single sign-on mode $~~~iarrow$ Test this application $~~~~$           | Enable SA      | ML authentication  |                                                                              |  |
| A space as due due gales Image: former space registrements of the space registrements of the space registreme                | Deployment Plan                                              | Token signing certificate                                                                  | 🖉 Edit                                                                    | Enabl          | e IIT provisioning |                                                                              |  |
| Image: Image: Image       | X Diagnose and solve problems                                | Status<br>Thumbprint                                                                       | Active<br>6480C374FF9E92266719198C0615BA3B3ED251                          |                | s on provisioning  |                                                                              |  |
| I mark   I mark    I mark   I mark   I mark   I mark   I mark   I mark   I mark   I mark   I mark   I mark   I mark   I mark   I mark   I mark   I mark   I mark   I mark   I mark   I ma                                                                                                    | Manage                                                       | Expiration                                                                                 | 28<br>4/4/2026, 10:21:49 PM                                               |                | * IdP entity ID    | https://sts.windows.net/59f6c0e3-1288-4c45-9975-a5ea7537696c/                |  |
| decinities fields     decinities fields     decinities     decinities     de | Properties                                                   | App Federation Metadata Url                                                                | https://login.microsoftonline.com/59f6c                                   |                | ſ                  |                                                                              |  |
| build deministration     build deministration     build deministra | 🎎 Owners                                                     | Certificate (Base64)                                                                       | Download                                                                  |                | SSO service URL    | https://login.microsoftonline.com/59f6c0e3-1288-4c45-9975-a5ea7537696c/saml2 |  |
| a use dy puge   a trap dy puge   b howe dy puge   b howe dy puge    b howe dy puge   b howe dy puge   b howe dy puge   b howe dy puge   b howe dy puge   b howe dy puge   b howe dy puge   b howe dy puge   b howe dy puge   b howe dy puge   b howe dy puge   b howe dy puge   b howe dy puge   b howe dy puge                                                                                                    | Roles and administrators                                     | Federation Metadata XML                                                                    | Download                                                                  |                |                    |                                                                              |  |
| Vegengend     Vegengend     Vegengend   | Users and groups                                             |                                                                                            |                                                                           |                | SLO service URL    | https://login.microsoftonline.com/59f6c0e3-1288-4c45-9975-a5ea7537696c/saml2 |  |
| Apdication provide the specification is with Alare AD.     Liquic UL frame and any posterior is a specification is with Alare AD.     Liquic UL frame and any posterior is a specification is with any posterior is a specification is with any posterior is a specification is a specification is a specification in advance and any posterior is a specification is a specification is a spe | Single sign-on                                               | Verification certificates (opti<br>Required                                                | No Dotter                                                                 |                |                    | user emeil                                                                   |  |
| I planta I planta   I planta I   I planta I <td>Provisioning</td> <td>Active</td> <td>0</td> <td>J V</td> <td>semane aunoute</td> <td>user_email</td> <td></td>                                                                                                    | Provisioning                                                 | Active                                                                                     | 0                                                                         | J V            | semane aunoute     | user_email                                                                   |  |
| Set varies     Get varies     Get varies       | Application proxy                                            | Expired                                                                                    | 0                                                                         |                | * SP entity ID     | spp:1ebe3dd6_00e2_4e86-041f_e32788da6136                                     |  |
| Provide and administrations     Provide and administrations     Provide and administratins     Provide and administratins     Provide and administrat     | G Self-service                                               | 4 Catur Zabbiu wabina                                                                      |                                                                           |                | or entity ib       | spil. rebesuud-odez-4600-94 11-6327 000a0 130                                |  |
| Servity Ligh URL   Acta AD definition   Acta AD definition                                                                                                    | <ul> <li>Custom security attributes<br/>(preview)</li> </ul> | You'll need to configure the a                                                             | application to link with Azure AD.                                        | S              | P name ID format   | urn:oasis:names:tc:SAML:2.0:nameid-format:transient                          |  |
| Conditional Access   Accer AD Identifier   Instructional Access   Constructional Access   Constructional Accessensitive login   Constructio                                                                                                    | Security                                                     | Login URL                                                                                  | https://login.microsoftonline.com/59f6c                                   |                |                    |                                                                              |  |
| I point With Intro// point with the full of the full of the               | Sourcess                                                     | Azure AD Identifier                                                                        | https://sts.windows.net/59f6c0e3-1288                                     |                | Sign               | Messages                                                                     |  |
| It mere Stepstreame   It mere   It mere <t< td=""><td>Permissions</td><td>Logout URL</td><td>https://login.microsoftonline.com/59f6c</td><td></td><td>٦</td><td>Assertions</td><td></td></t<>                                                                                                    | Permissions                                                  | Logout URL                                                                                 | https://login.microsoftonline.com/59f6c                                   |                | ٦                  | Assertions                                                                   |  |
| Zabbis-webina Properties   Cmeptine Application     Cmeptine Application     Conview   Deployment Plan   Deployment Plan   Deployment Plan   Deployment Plan   Subject on provide   Manage   If this application resides in your teart, you can manage adplication settings tory your organization. Editing properties like display information, user signing in settings, and user yobility attings requises tool Administrator, Colud Application Administrator, Colud Application Administrator, Colud Application Administrator, Colud Application Administrator, Colud Application Administrator, Colud Application Resistration.   If this application resides in your teart, you can manage additional properties on the application registration.   If this application resides in your teart, you can manage additional properties on the application registration.   If this application resides in your teart, you can manage additional properties on the application registration.   If this application registration registration.   If this application registration registration.   If this application registration registration.   If this application registration registration.   If this application registration registration.   If this application registration registration.   If this application registration registration.   If this application registration registration.   If this application registration registration.   If this application registration registration.   If this application registration registration registration.   If this application registration registratio                                                                                                    | Home > Enterprise applications   All ap                      | oplications > Browse Azure AD Gallery >                                                    | Zabbix-webinar                                                            |                | (                  |                                                                              |  |
| B Overview Construction   B Overview Construction   C Service Service   Deployment Ran Service   S Deployment Ran   S Deployment Ran   S <t< td=""><td>Zabbix-webinar   P</td><td>roperties</td><td>×</td><td></td><td>l</td><td>AuthN requests</td><td></td></t<>                                                                                                    | Zabbix-webinar   P                                           | roperties                                                                                  | ×                                                                         |                | l                  | AuthN requests                                                               |  |
| I Deployment Plan   Dipologe and solve problems   Anage   If this application resides in your treatt, you can manage additional properties like display information, user sign-in resides in your treatt, you can manage additional properties on the application registration.   If Properties   Deployment Plan   Vew and manage application settings for your organization. Editing properties like display information, user sign-in roles. Learn more.   If this application resides in your treatt, you can manage additional properties on the application registration.   If Properties   Dense No   Anage   In Properties   Name * O   Zabbix-webinar   Self service   User and groups   Self service   User access URL O   Inters/mappen/microsoft.com/signin/tebe3dds/00e2-4e66.9.                                                                                                    | «                                                            | 🔄 Save 🗙 Discard 📋 Delete                                                                  | R Got feedback?                                                           |                | l                  | Logout requests                                                              |  |
| Sign-in settings, and user visibility settings requires Global Administrator, Cloud Application Administrator, Application Administrator, Cloud Application registration.   Sign-in settings, and user visibility settings requires Global Administrator, Cloud Application registration.   Manage   If this application resides in your tenant, you can manage additional properties on the application registration.   IP Properties   Solvers on sign-in?   Name * O   Zabbis-webinar   Solver and administrators   Application proxy   Select a file   Select a file   Select a file                                                                                                    | Deployment Plan                                              | View and manage application settings for                                                   | r your organization. Editing properties like display information, user    |                |                    | Logout responses                                                             |  |
| Manage   If this application resides in your tenant, you can manage additional properties on the application registration.   If properties   Enabled for users to sign-in?    Name    Cabbic-webinar   A Roles and administrators   Homepage URL    Homepage URL    Logo    ZA   Provisioning   Select a file   Select a file                                                                                                    | X Diagnose and solve problems                                | sign-in settings, and user visibility setting<br>Application Administrator roles. Learn mo | s requires Global Administrator, Cloud Application Administrator,<br>ore. |                |                    | _                                                                            |  |
| In Properties Enabled for users to sign-in? ()   Image: Image:                                  | Manage                                                       | If this application resides in your tenant, y                                              | you can manage additional properties on the application registration.     | /              | Encrypt            | Name ID                                                                      |  |
| Anne* O Zabbic-webinar   Roles and administrators Homepage URL O   Mempage URL O https://account.activedirectory.windowsazure.com/444/applicaC   O is single sign-on Logo O   Provisioning ZA   Provisioning ZA   Select a file   Select a file                                                                                                    | Properties                                                   | Enabled for users to sign-in? ①                                                            | Yes No                                                                    |                | [                  | Assertions                                                                   |  |
| 2. Roles and administrators   2. Koles and administrators   3. Users and groups   3. Single sign-on   4. Provisioning   5. Application proxy   5. Selert a file   5. Selert a file   5. Selert a file                                                                                                    | A Owners                                                     | Name * 🕕                                                                                   | Zabbix-webinar ~                                                          |                | (                  |                                                                              |  |
| I User and groups   I User and groups   I User access URL ()   Inttps://mayaps.microsoft.com/signin/tebe3dd6-00e2-4e66-9                                                                                                    | Roles and administrators                                     | Homepage URL ①                                                                             | https://account.activedirectory.windowsazure.com:444/applica              | Ca             | se-sensitive login |                                                                              |  |
| Single sign-on   Provisioning   Application proxy   Self-service     User access URL ()     https://myapps.microsoft.com/signin/tebe3dd6-00e2-4e66-9                                                                                                    | Users and groups                                             |                                                                                            |                                                                           |                |                    |                                                                              |  |
| <ul> <li>Provisioning</li> <li>Application proxy</li> <li>Select a file</li> <li>Selef-service</li> <li>User access URL ()</li> <li>https://myapps.microsoft.com/signin/1ebe3dd6-00e2-4e66-9</li> </ul>                                                                                                    | ➔ Single sign-on                                             | Logo U                                                                                     | 71                                                                        | Configur       | e JIT provisioning |                                                                              |  |
| Application proxy     Select a file       Self-service     User access URL ()       https://myapps.microsoft.com/signin/1ebe3dd6-00e2-4e86-9                                                                                                    | Provisioning                                                 |                                                                                            | 24                                                                        | 1              | ſ                  | Indate                                                                       |  |
| Self-service User access URL ① https://myapps.microsoft.com/signin/1ebe3dd6-00e2-4e86-9 ①                                                                                                    | Application proxy                                            |                                                                                            | Select a file                                                             |                |                    |                                                                              |  |
|                                                                                                    | Self-service                                                 | User access URL                                                                            | https://myapps.microsoft.com/signin/1ebe3dd6-00e2-4e86-9                  |                |                    |                                                                              |  |
| Custom security attributes<br>(preview) Application ID () 1aba3dd6.00a2.4a86.941f.a32788d36136 IN                                                                                                    | <ul> <li>Custom security attributes<br/>(preview)</li> </ul> |                                                                                            | 1eba3dd6-00e2-4e86-941f-e32788da6136                                      | 1              |                    |                                                                              |  |

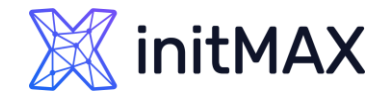

# SAML – Zabbix

> Download the certificate provided in the Okta SAML setup instructions into ui/conf/certs folder as idp.crt.

- > Upload already downloaded certificate on Zabbix frontend server (/usr/share/zabbix/conf/certs)
- > mkdir /usr/share/zabbix/conf/certs/
- Copy your certificate
- > chmod 644 /usr/share/zabbix/conf/certs/AZURE.cer
- > Change setting in frontend config file
  - nano /etc/zabbix/web/zabbix.conf.php

```
// Used for SAML authentication.
// Uncomment to override the default paths to SP private key, SP and IdP X.509 certificates, and to set extra settings.
//$SSO['SP_KEY'] = 'conf/certs/sp.key';
//$SS0['SP_CERT'] = 'conf/certs/sp.crt';
$SS0['IDP_CERT'] = 'conf/certs/AZURE.cer';
//$SS0['SETTINGS'] = [];
```

Create your user in Zabbix (tomas.hermanek@initmax.cz) and test SAML configuration

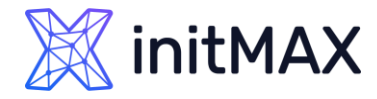

- > Zabbix SAML JIT provisioning
  - > Enable JIT provisioning
  - > Fill Group name attribute
  - > Fill User user name attribute
  - > Fill User last name attribute
  - Create correct group mapping for groups
  - Create correct setting for Media type mapping

| (Hos                       |                                                                                                    |                       |               |                 |           |  |  |  |  |
|----------------------------|----------------------------------------------------------------------------------------------------|-----------------------|---------------|-----------------|-----------|--|--|--|--|
| * IdP entity ID            | https://sts.windows.                                                                                                    | .net/59f6c0e3-1288-4  | c45-9975-a5ea | a7537696c/      |           |  |  |  |  |
| * SSO service URL          | https://login.microso                                                                                                    | oftonline.com/59f6c0e | 3-1288-4c45-9 | 9975-a5ea753769 | 96c/saml2 |  |  |  |  |
| SLO service URL            | https://login.microso                                                                                                    | oftonline.com/59f6c0e | 3-1288-4c45-9 | 9975-a5ea753769 | 96c/saml2 |  |  |  |  |
| * Username attribute       | user_email                                                                                                    | user_email            |               |                 |           |  |  |  |  |
| * SP entity ID             | spn:1ebe3dd6-00e2-4e86-941f-e32788da6136                                                                                                    |                       |               |                 |           |  |  |  |  |
| SP name ID format          | urn:oasis:names:tc:SAML:2.0:nameid-format:transient                                                                                                    |                       |               |                 |           |  |  |  |  |
| Sign                       | Messages                                                                                                    |                       |               |                 |           |  |  |  |  |
|                            | Assertions                                                                                                    |                       |               |                 |           |  |  |  |  |
|                            | AuthN requests                                                                                                    |                       |               |                 |           |  |  |  |  |
|                            | Logout requests                                                                                                    |                       |               |                 |           |  |  |  |  |
|                            | Logout response                                                                                                    | s                     |               |                 |           |  |  |  |  |
| Encrypt                    | Name ID                                                                                                    |                       |               |                 |           |  |  |  |  |
|                            | Assertions                                                                                                    |                       |               |                 |           |  |  |  |  |
| Case-sensitive login       |                                                                                                    |                       |               |                 |           |  |  |  |  |
| Configure JIT provisioning | <ul> <li>Image: A start of the start of the start of</li></ul> |                       |               |                 |           |  |  |  |  |
| * Group name attribute     | groups                                                                                                    |                       |               |                 |           |  |  |  |  |
| User name attribute        | user_name                                                                                                    |                       |               |                 |           |  |  |  |  |
| User last name attribute   | user_lastname                                                                                                    |                       |               |                 |           |  |  |  |  |
| * User group mapping       | SAML group pattern                                                                                                    | n User groups         | U             | lser role       | Action    |  |  |  |  |
|                            | Zabbix_Super_Adm                                                                                                    | nins Zabbix_Super     | r_Admins S    | uper admin role | Remove    |  |  |  |  |
|                            | Add                                                                                                    |                       |               |                 |           |  |  |  |  |
|                            | Name Me                                                                                                    | edia type             | Attribute     |                 |           |  |  |  |  |
| Media type mapping 🔞       | mail Er                                                                                                    | mail (HTML)           | user_email    | Rei             | move      |  |  |  |  |
| Media type mapping 🕜       |                                                                                                    | MS                    | user_mobile   | Rei             | move      |  |  |  |  |
| Media type mapping 🕜       | mobile SM                                                                                                    |                       |               | Ren             | move      |  |  |  |  |
| Media type mapping 🕐       | mobile SM<br>pushover Pu                                                                                                    | ushover               | user_pushow   |                 |           |  |  |  |  |

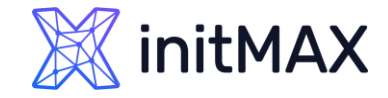

- Zabbix SAML JIT provisioning
  - Delete your manually created user or use SQL statement for user update where (update users set userdirectoryid =2 where userid=X;) userid is your user ID in Zabbix

| Users                                     |                  |                  |                              |       |                 |            |            | ?        | Create           | user  |
|-------------------------------------------|------------------|------------------|------------------------------|-------|-----------------|------------|------------|----------|------------------|-------|
|                                           |                  |                  |                              |       |                 |            |            |          | Filte            | r V   |
| Username                                  |                  | Us               | er roles type here to search |       |                 | Select     |            |          |                  |       |
| Name                                      |                  | User             | groups type here to search   |       |                 | Select     |            |          |                  |       |
| Last name                                 |                  |                  |                              |       |                 |            |            |          |                  |       |
|                                           |                  |                  | Apply Reset                  |       |                 |            |            |          |                  |       |
| Username  Name Last name                  | User role        | Groups           | Is online?                   | Login | Frontend access | API access | Debug mode | Status   | Provisioned      | Info  |
| Admin Zabbix Administrator                | Super admin role | INTERNAL         | Yes (2023-04-05 00:57:27)    | Ok    | Internal        | Enabled    | Disabled   | Enabled  |                  |       |
| guest                                     | Guest role       | Disabled, Guests | No                           | Ok    | Internal        | Disabled   | Disabled   | Disabled |                  |       |
| tomas.hermanek@initmax.cz                 | Super admin role | LDAP             | No (2023-04-05 00:57:16)     | Ok    | LDAP            | Enabled    | Disabled   | Enabled  |                  |       |
| 1                                         |                  |                  |                              |       |                 |            |            | Dis      | playing 3 of 3 f | found |
| 1 selected Provision now Unblock Delete 2 |                  |                  |                              |       |                 |            |            |          |                  |       |

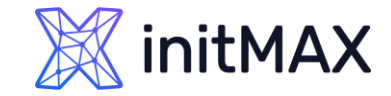

- > Zabbix SAML JIT provisioning
  - Check your provisioned user

| Users                         |        |               |                  |                     |                            |       |                 |            |            |          | ? Cre          | ate user  |
|-------------------------------|--------|---------------|------------------|---------------------|----------------------------|-------|-----------------|------------|------------|----------|----------------|-----------|
|                               |        |               |                  |                     |                            |       |                 |            |            |          | ł              | Filter 🍸  |
|                               |        | Userna        | me               | Use                 | type here to search        |       |                 | Select     |            |          |                |           |
|                               |        | Na            | me               | User                | groups type here to search |       |                 | Select     |            |          |                |           |
|                               |        | Last na       | me               |                     |                            |       |                 |            |            |          |                |           |
|                               |        |               |                  |                     | Apply Reset                |       |                 |            |            |          |                |           |
| Username 🛦                    | Name   | Last name     | User role        | Groups              | Is online?                 | Login | Frontend access | API access | Debug mode | Status   | Provisioned    | Info      |
| Admin                         | Zabbix | Administrator | Super admin role | INTERNAL            | No (2023-04-05 00:58:59)   | Ok    | Internal        | Enabled    | Disabled   | Enabled  |                |           |
| guest                         |        |               | Guest role       | Disabled, Guests    | No                         | Ok    | Internal        | Disabled   | Disabled   | Disabled |                |           |
| tomas.hermanek@initmax.cz     | Tomáš  | Heřmánek      | Super admin role | Zabbix_Super_Admins | Yes (2023-04-05 00:59:40)  | Ok    | SAML            | Enabled    | Disabled   | Enabled  | 2023-04-05 00: | 59        |
|                               |        |               |                  |                     |                            |       |                 |            |            |          | Displaying 3 c | f 3 found |
| 0 selected Provision now Unbl | lock   | Delete        |                  |                     |                            |       |                 |            |            |          |                |           |

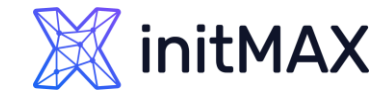

- > Zabbix SAML JIT provisioning
  - Check your provisioned user

| Users ?                    |                                                                                      |  |  |  |  |  |  |
|----------------------------|--------------------------------------------------------------------------------------|--|--|--|--|--|--|
| This user is IdP provision | This user is IdP provisioned. Manual changes for provisioned fields are not allowed. |  |  |  |  |  |  |
| User Media 3 Permissions   |                                                                                      |  |  |  |  |  |  |
| * Username                 | * Username tomas.hermanek@initmax.cz                                                 |  |  |  |  |  |  |
| Name                       | Name Tomáš                                                                           |  |  |  |  |  |  |
| Last name                  | Last name Heřmánek                                                                   |  |  |  |  |  |  |
| Groups                     | Groups Zabbix_Super_Admins × Select                                                  |  |  |  |  |  |  |
| Password                   | d Change password                                                                    |  |  |  |  |  |  |
| Language                   | System default 🗸 🗸                                                                   |  |  |  |  |  |  |
| Time zone                  | System default: (UTC+02:00) Europe/Prague                                            |  |  |  |  |  |  |
| Theme                      | System default                                                                       |  |  |  |  |  |  |
| Auto-login                 |                                                                                      |  |  |  |  |  |  |
| Auto-logout                | ✓ 15m                                                                                |  |  |  |  |  |  |
| * Refresh                  | 30s                                                                                  |  |  |  |  |  |  |
| * Rows per page            | 50                                                                                   |  |  |  |  |  |  |
| URL (after login)          |                                                                                      |  |  |  |  |  |  |
|                            | Update Delete Cancel                                                                 |  |  |  |  |  |  |

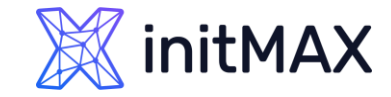

- > Zabbix SAML JIT provisioning
  - Check your provisioned user

| User | S                   |          |           |           |                      |                                      |                 |                 |                   |                       |    |  |  |  | ? |
|------|---------------------|----------|-----------|-----------|----------------------|--------------------------------------|-----------------|-----------------|-------------------|-----------------------|----|--|--|--|---|
|      |                     | This use | er is IdP | provision | ned. Manual cha      | anges for provisioned fields are not | allowed.        |                 |                   |                       |    |  |  |  | × |
| User | Media 3 Permissions |          |           |           |                      |                                      |                 |                 |                   |                       |    |  |  |  |   |
|      |                     |          |           | Media     | Type<br>Email (HTML) | Send to                              | When active     | Use if severity | Status<br>Enabled | Action<br>Edit Remove | 10 |  |  |  |   |
|      |                     |          |           |           | Pushover             | uc4hf8jx1262o3tc2v7qzooeibb1rt       | 1-7,00:00-24:00 | N I W A H D     | Enabled           | Edit Remove           | /e |  |  |  |   |
|      |                     |          |           |           | SMS<br>Add           | +420 732 447 184                     | 1-7,00:00-24:00 | N I W A H D     | Enabled           | Edit Remove           | /e |  |  |  |   |
|      |                     |          |           |           | Update               | Delete                               |                 |                 |                   |                       |    |  |  |  |   |

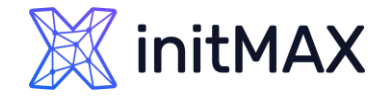

### Zabbix User Provisioning JIT SAML – Notes

- > You need to use certificates for your webserver/vhost (you can also use self signed certificates)
- > In order to use proxy, you need to define SSO configuration in your zabbix.conf.php
  - \$\$\$\$0['SETTINGS'] = ['use\_proxy\_headers' => true];

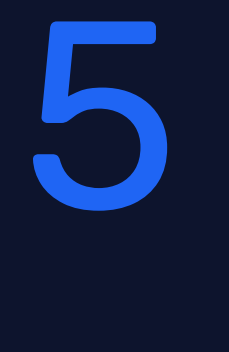

MUMUMUM COMPANY

-

100000

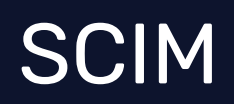

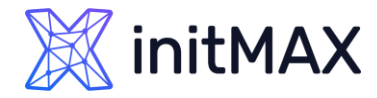

# SCIM – Zabbix

- Zabbix SCIM provisioning
  - > Enable SCIM provisioning

| Enable SAML authentication | $\checkmark$     |                          |                       |                   |  |  |  |
|----------------------------|------------------|--------------------------|-----------------------|-------------------|--|--|--|
| Enable JIT provisioning    | <b>~</b>         |                          |                       |                   |  |  |  |
| * IdP entity ID            | https://sts.wir  | ndows.net/59f6c0e3-128   | 8-4c45-9975-a5ea75376 | 96c/              |  |  |  |
| * SSO service URL          | https://login.n  | nicrosoftonline.com/59f6 | c0e3-1288-4c45-9975-a | 5ea7537696c/saml2 |  |  |  |
| SLO service URL            | https://login.n  | nicrosoftonline.com/59f6 | c0e3-1288-4c45-9975-a | 5ea7537696c/saml2 |  |  |  |
| * Username attribute       | user_email       |                          |                       |                   |  |  |  |
| * SP entity ID             | spn:1ebe3dd      | 6-00e2-4e86-941f-e327    | 38da6136              |                   |  |  |  |
| SP name ID format          | urn:oasis:nar    | nes:tc:SAML:2.0:nameic   | l-format:transient    |                   |  |  |  |
| Sign                       | Messages         |                          |                       |                   |  |  |  |
|                            | Assertions       |                          |                       |                   |  |  |  |
|                            | AuthN req        | uests                    |                       |                   |  |  |  |
|                            | Logout red       | luests                   |                       |                   |  |  |  |
|                            | Logout responses |                          |                       |                   |  |  |  |
| Encrypt                    | Name ID          |                          |                       |                   |  |  |  |
|                            | Assertions       | 1                        |                       |                   |  |  |  |
| Case-sensitive login       |                  |                          |                       |                   |  |  |  |
| Configure JIT provisioning | ~                |                          |                       |                   |  |  |  |
| * Group name attribute     | groups           |                          |                       |                   |  |  |  |
| User name attribute        | user_name        |                          |                       |                   |  |  |  |
| User last name attribute   | user_lastnam     | ie                       |                       |                   |  |  |  |
| * User group mapping       | SAML group       | pattern User grou        | os User rol           | e Action          |  |  |  |
|                            | Zabbix_Supe      | r_Admins Zabbix_Su       | per_Admins Super a    | dmin role Remove  |  |  |  |
| Media type mapping         | Name             | Media type               | Attribute             |                   |  |  |  |
|                            | mail             | Email (HTML)             | user_email            | Remove            |  |  |  |
|                            | mobile           | SMS                      | user_mobile           | Remove            |  |  |  |
|                            | pushover         | Pushover                 | user_pushover         | Remove            |  |  |  |
|                            | Add              |                          |                       |                   |  |  |  |
|                            |                  |                          |                       |                   |  |  |  |

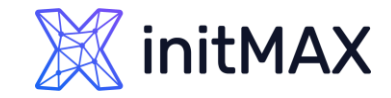

# SCIM – Zabbix

#### Zabbix SCIM provisioning

> Create new API Token with super admin permissions

| X  | 🖁 initMAX 🛛 <   | API tokens                                                                     | PI token  |
|----|-----------------|--------------------------------------------------------------------------------|-----------|
|    |                 | New API token ×                                                                | ilter 🍸   |
| Œ  | Dashboards      | * Name SCIM Select                                                             |           |
| 0  | > Monitoring    | *User Admin (Zabbix Administrator) × Select sabled                             |           |
|    | Services        | Expires in         Description         SCIM token with super admin permission! |           |
| := | Inventory       |                                                                                |           |
| .1 | Reports         | Name ▲ Use st accessed at Status                                               |           |
| Ŧ  | Data collection | Set expiration date and time                                                   |           |
|    | Alerts          | Enabled  Displaying 0 o                                                        | f 0 found |
|    | Users           | 0 selected Enable Disable                                                      |           |
|    | User groups     |                                                                                |           |
|    | User roles      |                                                                                |           |
|    | API tokens      |                                                                                |           |
|    | Authentication  |                                                                                |           |

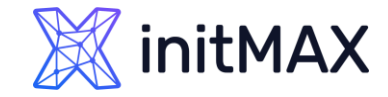

SCIM – Zabbix

#### > Zabbix SCIM provisioning

> Create new API Token with super admin permissions (don't forget to save this token)

| X  | initMAX << 🖞    | API tokens                       |                                                                                                  |                  | Create API token        |
|----|-----------------|----------------------------------|--------------------------------------------------------------------------------------------------|------------------|-------------------------|
|    | C               |                                  | API token ×                                                                                      |                  | Filter 🝸                |
| ⊞  | Dashboards      |                                  | API token added                                                                                  | Select           |                         |
| 0  | Monitoring      | ~                                | Name: SCIM                                                                                       | Disabled         |                         |
| ÷. | Services        | <ul> <li>Expires in I</li> </ul> | User: Admin (Zabbix Administrator)                                                               |                  |                         |
|    | Inventory       | ~                                | Auth token: 350a039d0427946ab0f2bd815335a5cde434bcef9834f0e82b687bc6aacf89cd 🚹 Copy to clipboard |                  |                         |
| J  | Reports         | V Name ▲ User                    | Expires at: -                                                                                    | Last accessed at | Status                  |
| Ŧ  | Data collection | ~                                | Description: SCIM token with super admin permission!                                             |                  |                         |
|    | Alerts          | ×                                | Close                                                                                            |                  | Displaying 0 of 0 found |
| 20 | Users           | 0 selected Enable Disable        |                                                                                                  |                  |                         |
|    | User groups     |                                  |                                                                                                  |                  |                         |
|    | Users           |                                  |                                                                                                  |                  |                         |
|    | API tokens      |                                  |                                                                                                  |                  |                         |
|    | Authentication  |                                  |                                                                                                  |                  |                         |

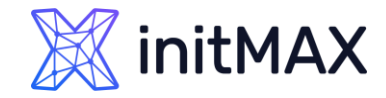

SCIM – Azure

#### > Zabbix SCIM provisioning

> In Azure application go to section Provisioning and hit button "Get started"

| A  | Home                    |        | Home >                                                       | erview                                   |                                                    | ×                                 |
|----|-------------------------|--------|--------------------------------------------------------------|------------------------------------------|----------------------------------------------------|-----------------------------------|
| *  | Favorites               | $\sim$ | «                                                            | S Got feedback?                          |                                                    |                                   |
| •  | Azure Active Directory  | ~      | i Overview                                                   |                                          |                                                    |                                   |
| i  | Overview                |        | $P_{_{\!\mathcal{B}}}$ Provision on demand                   |                                          |                                                    |                                   |
| 8  | Users                   | $\sim$ | Manage                                                       |                                          | 1 a.                                               |                                   |
| የድ | Groups                  | $\sim$ | <ul> <li>Provisioning</li> <li>Expression builder</li> </ul> |                                          |                                                    |                                   |
| £  | Devices                 | $\sim$ | Monitor                                                      |                                          |                                                    |                                   |
| ₿  | Applications            |        | Provisioning logs                                            |                                          | ✓ ▼                                                |                                   |
|    | Enterprise applications |        | Audit logs                                                   |                                          |                                                    |                                   |
|    | App registrations       |        | Insights                                                     | Automate ident                           | tity lifecycle management with Azure Active D      | irectory                          |
| A  | Protect & secure        | $\sim$ | Troubleshoot                                                 | Automatically create, update, and delete | e accounts when users join, leave, and move within | your organization. Learn more.    |
| ۲  | Identity Governance     | $\sim$ | New support request                                          |                                          | Get started                                        |                                   |
| đ  | External Identities     | $\sim$ |                                                              | What is provisioning?                    | Plan an application deployment.                    | Configure automatic provisioning. |
|    | Show more               |        |                                                              |                                          |                                                    |                                   |

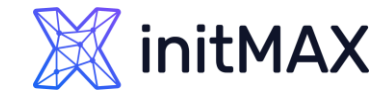

# SCIM – Azure

#### Zabbix SCIM provisioning

- Select Automatic Provisioning
- Tenant URL <u>https://student-01.initmax.cz/zabbix/api\_scim.php</u>
- > Fill Secret Token, test connection and save

|          | Home                    |        | Home > Zabbix-webinar   Overview > Provisioning                                                                                |  |  |  |  |  |
|----------|-------------------------|--------|----------------------------------------------------------------------------------------------------|--|--|--|--|--|
| <u> </u> |                         |        |                                                                                                    |  |  |  |  |  |
| *        | Favorites               | $\sim$ | 5 🗔 Save 🗙 Discard                                                                                                    |  |  |  |  |  |
| ٠        | Azure Active Directory  | $\sim$ |                                                                                                    |  |  |  |  |  |
| i        | Overview                |        | Automatic 1                                                                                                    |  |  |  |  |  |
| 8        | Users                   | $\sim$ | Use Azure AD to manage the creation and synchronization of user accounts in Zabbix-webinar based on user and group assignment. |  |  |  |  |  |
| °2°      | Groups                  | $\sim$ |                                                                                                    |  |  |  |  |  |
| Ð        | Devices                 | $\sim$ | ∧ Admin Credentials                                                                                                    |  |  |  |  |  |
| ₿,       | Applications            | ^      | Admin Credentials<br>Azure AD needs the following information to connect to Zabbix-webinar's API and synchronize user data.    |  |  |  |  |  |
|          | Enterprise applications |        | Tenant URL * ①                                                                                                    |  |  |  |  |  |
|          | App registrations       |        | https://student-01.initmax.cz/zabbix/api_scim.php 2                                                                            |  |  |  |  |  |
| ≙        | Protect & secure        | $\sim$ | Secret Token 3                                                                                                    |  |  |  |  |  |
| ٤        | Identity Governance     | $\sim$ | Test Connection 4                                                                                                    |  |  |  |  |  |
| đ        | External Identities     | $\sim$ |                                                                                                    |  |  |  |  |  |
|          | Show more               |        |                                                                                                    |  |  |  |  |  |

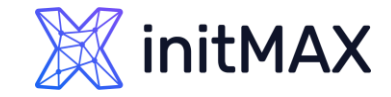

# SCIM – Azure

#### Zabbix SCIM provisioning

> We need to update user mapping

|                             | Homo                    |        | Home > Enterprise applications   All applications > Zabbix-webinar   Provisioning > Zabbix-webinar   Overview >                |          |
|-----------------------------|-------------------------|--------|----------------------------------------------------------------------------------------------------|----------|
|                             | Home                    |        | Provisioning                                                                                                    | $\times$ |
| *                           | Favorites               | $\sim$ | 🔄 Save 🔀 Discard                                                                                                    |          |
| ٩                           | Azure Active Directory  | $\sim$ | Provisioning Mode                                                                                                    |          |
| ()                          | Overview                |        | Automatic                                                                                                    |          |
| 8                           | Users                   | $\sim$ | Use Azure AD to manage the creation and synchronization of user accounts in Zabbix-webinar based on user and group assignment. |          |
| <sup>9</sup> ድ <sup>6</sup> | Groups                  | $\sim$ |                                                                                                    |          |
| Ð                           | Devices                 | $\sim$ | <ul> <li>Admin Credentials</li> </ul>                                                                                          |          |
| ₿                           | Applications            | $\sim$ | Admin Credentials<br>Azure AD needs the following information to connect to Zabbix-webinar's API and synchronize user data.    |          |
|                             | Enterprise applications |        | Tenant URL * ①                                                                                                    |          |
|                             | App registrations       |        | https://student-01.initmax.cz/zabbix/api_scim.php 🗸                                                                            |          |
| A                           | Protect & secure        | $\sim$ | Secret Token                                                                                                    |          |
| (3)                         | Identity Governance     | $\sim$ | Test Connection                                                                                                    |          |
| ąĵo                         | External Identities     | $\sim$ |                                                                                                    |          |
|                             | Show more               |        | 1 A Mappings                                                                                                    |          |
| -                           | Permissions Management  |        | Mappings<br>Mappings allow you to define how data should flow between Azure Active Directory and customappsso.                 |          |
| 4                           | Verified ID             |        | Name Enabled                                                                                                    |          |
|                             | venneu ib               | Ť      | Provision Azure Active Directory Groups Yes                                                                                    |          |
|                             |                         |        | 2 Provision Azure Active Directory Users Yes                                                                                   |          |
| 2                           | Learn & support         | ^      | Restore default mappings                                                                                                    |          |

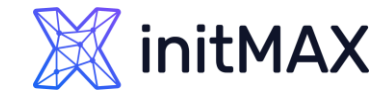

### SCIM – Azure

#### Zabbix SCIM provisioning

> We need to expand advanced options and edit attribute list

|            | Home                    |        | $Home \ > \ Enterprise applications \   \ All applications \ > \ Zabbix-webinar \   \ Provisioning \ > \ Zabbix-webinar \   \ Zabbix-webinar \   \ Provisioning \ > \ Zabbix-webinar \   \ Zabbix-webinar \   \ Zabbi$ | ar   Overview > Provisioning >                |        |
|------------|-------------------------|--------|----------------------------------------------------------------------------------------------------|-----------------------------------------------|--------|
|            | nome                    |        | Attribute Mapping                                                                                                    |                                               | ×      |
| *          | Favorites               | $\sim$ | 🔄 Save 🔀 Discard                                                                                                    |                                               |        |
| ٠          | Azure Active Directory  | $\sim$ | Join(" ", [givenName], [surname])                                                                                                    | name.formatted                                | Delete |
| ()         | Overview                |        | physicalDeliveryOfficeName                                                                                                    | addresses[type eq "work"].formatt             | Delete |
| 8          | Users                   | $\sim$ | streetAddress                                                                                                    | addresses[type eq "work"].streetA             | Delete |
| Roft       | Groups                  | $\sim$ | city                                                                                                    | addresses[type eq "work"].locality            | Delete |
|            | Gloups                  | Ť      | state                                                                                                    | addresses[type eq "work"].region              | Delete |
| -6         | Devices                 | $\sim$ | postalCode                                                                                                    | addresses[type eq "work"].postalC             | Delete |
| ₩ <b>B</b> | Applications            | $\sim$ | country                                                                                                    | addresses[type eq "work"].country             | Delete |
|            | Enterprise applications |        | telephoneNumber                                                                                                    | phoneNumbers[type eq "work"].va               | Delete |
|            | Ann registrations       |        | mobile                                                                                                    | phoneNumbers[type eq "mobile"]                | Delete |
|            | App registrations       |        | facsimileTelephoneNumber                                                                                                    | phoneNumbers[type eq "fax"].value             | Delete |
| 8          | Protect & secure        | $\sim$ | mailNickname                                                                                                    | externalld                                    | Delete |
| ۲          | Identity Governance     | $\sim$ | employeeId                                                                                                    | urn:ietf:params:scim:schemas:exte             | Delete |
| ąĵo        | External Identities     | $\sim$ | department                                                                                                    | urn:ietf:params:scim:schemas:exte             | Delete |
|            | Show more               |        | manager                                                                                                    | urn:ietf:params:scim:schemas:exte             | Delete |
|            | Show more               |        | Add New Mapping                                                                                                    |                                               |        |
|            | Permissions Management  |        | 1 🔽 Show advanced options                                                                                                    |                                               |        |
|            | Verified ID             | $\sim$ | Supported Attributes<br>View and edit the list of attributes that appear in the source and target attribute lists for this application.                                                                                                    |                                               |        |
|            |                         |        | The attribute list for Azure Active Directory is up to date with all supported attributes. Request additional attributes                                                                                                    | ributes you would like to see supported here. |        |
|            |                         |        | 2 Edit attribute list for customappsso                                                                                                    |                                               |        |

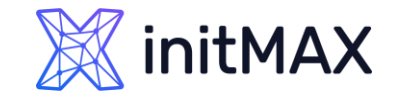

## SCIM – Azure

- > Zabbix SCIM provisioning
  - > Here we need to add our custom attributes

| A Home                                  |        | Home > Enterprise applic | ations   All applica | ations > Zabbix-webina | r   Provisioning > Zabb | ix-webinar   Overview 🔅 | Provisioning > Attrib | ute Mapping > | ×            |
|-----------------------------------------|--------|--------------------------|----------------------|------------------------|-------------------------|-------------------------|-----------------------|---------------|--------------|
| ★ Favorites                             | $\sim$ | 2 🗟 Save 🗙 Discard       |                      |                        |                         |                         |                       |               |              |
| Azure Active Directory                  | ~      | addresses[type eq_ot     | String               |                        |                         |                         |                       |               | Ш            |
| • • • • • • • • • • • • • • • • • • • • |        | addresses[type eq "ot    | String               |                        |                         |                         |                       |               | 圃            |
| (i) Overview                            |        | roles[primary eq "Tru    | String               |                        |                         |                         |                       |               | ī            |
| A Users                                 | $\sim$ | roles[primary eq "Tru    | String               |                        |                         |                         |                       |               | Ī            |
| ්¤් Groups                              | $\sim$ | roles[primary eq "Tru    | String               |                        |                         |                         |                       |               | Ī            |
| En Daviere                              |        | urn:ietf:params:scim:s   | String               |                        |                         |                         |                       |               | Ī            |
|                                         | ~      | urn:ietf:params:scim:s   | String               |                        |                         |                         |                       |               | Ī            |
| Head Applications                       | ^      | urn:ietf:params:scim:s   | String               |                        |                         |                         |                       |               | Ŵ            |
| Enterprise applications                 |        | urn:ietf:params:scim:s   | String               |                        |                         |                         |                       |               | Ŵ            |
| App registrations                       |        | urn:ietf:params:scim:s   | String               |                        |                         |                         |                       |               | ۱.           |
| 0                                       |        | urn:ietf:params:scim:s   | Reference            |                        |                         |                         |                       | urn:ietf:p    | arams:scim 📋 |
| Protect & secure                        | ~      | user_name                | String               |                        |                         |                         |                       |               | Ŵ            |
| Identity Governance                     | $\sim$ | user_lastname            | String               |                        |                         |                         |                       |               | Ŵ            |
| December 2010 External Identities       | $\sim$ | user_email               | String               | 1 🗆                    |                         |                         |                       |               | Ŵ            |
| ··· Show more                           |        | user_mobile              | String               |                        |                         |                         |                       |               | 圃            |
|                                         |        | user_pushover            | String               |                        |                         |                         |                       |               | Ŵ            |
| Permissions Management                  |        |                          | String               |                        |                         |                         |                       | 0 selecte     | d V          |

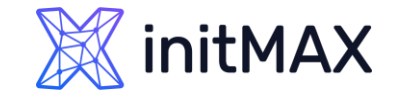

# SCIM – Azure

- > Zabbix SCIM provisioning
  - > Here we need to add our custom attributes

|     | Home                    |        | Home > Enterprise applications   All applications > Zabbix-webinar   Provisioning > Zabbix-webinar   Overview > Provisioning > |                                    |        |  |  |  |  |  |
|-----|-------------------------|--------|----------------------------------------------------------------------------------------------------|------------------------------------|--------|--|--|--|--|--|
|     |                         |        | Attribute Mapping                                                                                                    |                                    |        |  |  |  |  |  |
| *   | Favorites               | $\sim$ | 🖫 Save 🗙 Discard                                                                                                    |                                    |        |  |  |  |  |  |
| ٠   | Azure Active Directory  | $\sim$ | Join(" ", [givenName], [surname])                                                                                              | name.formatted                     | Delete |  |  |  |  |  |
| ()  | Overview                |        | physicalDeliveryOfficeName                                                                                                    | addresses[type eq "work"].formatt  | Delete |  |  |  |  |  |
| 8   | Users                   | $\sim$ | streetAddress                                                                                                    | addresses[type eq "work"].streetA  | Delete |  |  |  |  |  |
| ROR | Groups                  | $\sim$ | city                                                                                                    | addresses[type eq "work"].locality | Delete |  |  |  |  |  |
|     | Groups                  | Ť      | state                                                                                                    | addresses[type eq "work"].region   | Delete |  |  |  |  |  |
| 43  | Devices                 | $\sim$ | postalCode                                                                                                    | addresses[type eq "work"].postalC  | Delete |  |  |  |  |  |
| ₩6  | Applications            | $\sim$ | country                                                                                                    | addresses[type eq "work"].country  | Delete |  |  |  |  |  |
|     | Enterprise applications |        | telephoneNumber                                                                                                    | phoneNumbers[type eq "work"].va    | Delete |  |  |  |  |  |
|     | Ann registrations       |        | mobile                                                                                                    | phoneNumbers[type eq "mobile"]     | Delete |  |  |  |  |  |
|     | App registrations       |        | facsimileTelephoneNumber                                                                                                    | phoneNumbers[type eq "fax"].value  | Delete |  |  |  |  |  |
| 8   | Protect & secure        | $\sim$ | mailNickname                                                                                                    | externalId                         | Delete |  |  |  |  |  |
| ۲   | Identity Governance     | $\sim$ | employeeld                                                                                                    | urn:ietf:params:scim:schemas:exte  | Delete |  |  |  |  |  |
| ąĵo | External Identities     | $\sim$ | department                                                                                                    | urn:ietf:params:scim:schemas:exte  | Delete |  |  |  |  |  |
|     | Show more               |        | manager                                                                                                    | urn:ietf:params:scim:schemas:exte  | Delete |  |  |  |  |  |
|     |                         |        | Add new mapping                                                                                                    |                                    |        |  |  |  |  |  |

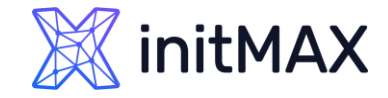

### SCIM – Azure

#### Zabbix SCIM provisioning

> Add our custom attributes (user\_email, user\_mobile, user\_name, user\_lastname, user\_pushover)

| 1 Home                  |        | Home > Enterprise applications   All applications > Zabbix-webinar   Provisioning > Zabbix-webinar   Overview > Provisioning > Attribute Mapping > Edit Attribute × |
|-------------------------|--------|----------------------------------------------------------------------------------------------------|
| ★ Favorites             | $\sim$ | A mapping lets you define how the attributes in one class of Azure AD object (e.g. Users) should flow to and from this                                              |
| Azure Active Directory  | ^      | application.<br>Mapping type ①                                                                                                    |
| () Overview             |        |                                                                                                    |
| Q Users                 | $\sim$ | source attribute * ① 1 mobile v 1                                                                                                    |
| ሻደ <sup>4</sup> Groups  | $\sim$ | Default value if null (optional) 🕥                                                                                                    |
|                         | ~      | Target attribute * ①                                                                                                    |
| Enterprise applications |        | user_mobile 2                                                                                                    |
| App registrations       |        | Match objects using this attribute V                                                                                                    |
| Protect & secure        | $\sim$ | Matching precedence ①                                                                                                    |
| Identity Governance     | $\sim$ | 0                                                                                                    |
| External Identities     | $\sim$ | Apply this mapping ① Always V                                                                                                    |
| ··· Show more           |        |                                                                                                    |
| Permissions Management  |        |                                                                                                    |
| 👗 Verified ID           | $\sim$ |                                                                                                    |
|                         |        |                                                                                                    |
| Learn & support         | ~      |                                                                                                    |
|                         | «      | Ok 3                                                                                                    |

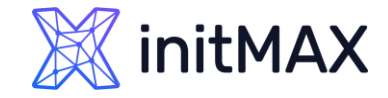

SCIM – Azure

#### Zabbix SCIM provisioning

Add our custom attributes (user\_email, user\_mobile, user\_name, user\_lastname, user\_pushover) and save

| \$                          | Home                    |        | Home > Provisioning > Attribute Mapping                                                     |                            |     | ×      |
|-----------------------------|-------------------------|--------|---------------------------------------------------------------------------------------------|----------------------------|-----|--------|
| *                           | Favorites               | ~      | 2 🔚 Save 🔀 Discard                                                                          |                            |     |        |
| ٠                           | Azure Active Directory  | ^      | postalCode                                                                                  | addresses[type eq "work"]  | .p  | Delete |
| i                           | Overview                |        | country                                                                                     | addresses[type eq "work"]  | .co | Delete |
| 8                           | Users                   | $\sim$ | telephoneNumber                                                                             | phoneNumbers[type eq "v    | vo  | Delete |
| <sup>A</sup> 2 <sup>A</sup> | Groups                  | $\sim$ | mobile                                                                                      | phoneNumbers[type eq "r    | no  | Delete |
| _                           |                         |        | facsimileTelephoneNumber                                                                    | phoneNumbers[type eq "f    | ax  | Delete |
| 선                           | Devices                 | $\sim$ | mailNickname                                                                                | externalId                 |     | Delete |
| ₿                           | Applications            | $\sim$ | employeeld                                                                                  | urn:ietf:params:scim:schem | nas | Delete |
|                             | Enterprise applications |        | department                                                                                  | urn:ietf:params:scim:schen | nas | Delete |
|                             | Ann registrations       |        | manager                                                                                     | urn:ietf:params:scim:schen | nas | Delete |
|                             | App registrations       |        | givenName                                                                                   | user_name                  |     | Delete |
| 8                           | Protect & secure        | $\sim$ | surname                                                                                     | user_lastname              |     | Delete |
| ۲                           | Identity Governance     | $\sim$ | mail                                                                                        | user_email                 | 1   | Delete |
| Ę                           | External Identities     | $\sim$ | mobile                                                                                      | user_mobile                |     | Delete |
|                             | Show more               |        | extension_78f02e2e2ccf4cdabfc29b38cb00868c_msDS_cloudExtensionAttribute1<br>Add New Mapping | user_pushover              |     | Delete |
|                             |                         |        |                                                                                             |                            |     |        |

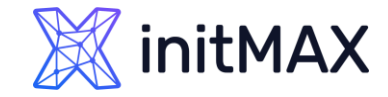

# SCIM – Azure

#### Zabbix SCIM provisioning

> Start your provisioning and wait about 1 hour

|            | Home                    |                             | Home > Enterprise applications   All applications > Zabbix-webinar   Provisioning > |                                                |                                                                                  |  |  |  |
|------------|-------------------------|-----------------------------|-------------------------------------------------------------------------------------|------------------------------------------------|----------------------------------------------------------------------------------|--|--|--|
| n none     |                         | i Zabbix-webinar   Overview |                                                                                     |                                                |                                                                                  |  |  |  |
| *          | Favorites               | $\sim$                      | ~                                                                                   | ▷ Start provisioning Stop provisioning C       | Restart provisioning 🖉 Edit provisioning $\ \ \ \ \ \ \ \ \ \ \ \ \ \ \ \ \ \ \$ |  |  |  |
| •          | Azure Active Directory  | ^                           | () Overview                                                                         |                                                |                                                                                  |  |  |  |
| i          |                         |                             | $\mathcal{P}_{\mathcal{B}}$ Provision on demand                                     | Current cycle status                           | Statistics to date                                                               |  |  |  |
| 0          | Users                   |                             | Manage                                                                              | Incremental cycle stopped.                     | View provisioning details                                                        |  |  |  |
| ×          | Users                   | $\sim$                      | Provisioning                                                                        | 0% complete                                    |                                                                                  |  |  |  |
| <b>ት</b> ድ | Groups                  | $\sim$                      | Users and groups                                                                    |                                                | View technical information                                                       |  |  |  |
| £          | Devices                 | $\sim$                      | Expression builder                                                                  | View provisioning logs                         |                                                                                  |  |  |  |
| ₿          | Applications            | $\sim$                      | Monitor                                                                             |                                                |                                                                                  |  |  |  |
|            | Enterprise applications |                             | Provisioning logs                                                                   | Manage provisioning<br>Update credentials      |                                                                                  |  |  |  |
|            | App registrations       |                             | Audit logs                                                                          | Edit attribute mappings<br>Add scoping filters |                                                                                  |  |  |  |
|            | App registrations       |                             | 💡 Insights                                                                          | Provision on demand                            |                                                                                  |  |  |  |
| A          | Protect & secure        |                             | Troubleshoot                                                                        |                                                |                                                                                  |  |  |  |
|            | Authentication methods  |                             | New support request                                                                 |                                                |                                                                                  |  |  |  |
|            | Password reset          |                             |                                                                                     |                                                |                                                                                  |  |  |  |
| (•)        | Identity Governance     | $\sim$                      |                                                                                     |                                                |                                                                                  |  |  |  |
| Ę          | External Identities     | $\sim$                      |                                                                                     |                                                |                                                                                  |  |  |  |

# 6

### Issues and limitations

REALINE

# **Issues and limitations**

- Manually created user cannot be provisioned (workaround is use alter table for this specific user)
- You are not be able to change some user setting after provisioning (media, role, groups)
- Zabbix have bug with user groups user groups can be assigned via user groups
- > SCIM have a lot of issues
- Zabbix have public Security Advisories <u>https://www.zabbix.com/security\_advisories</u>

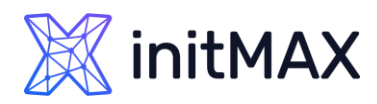

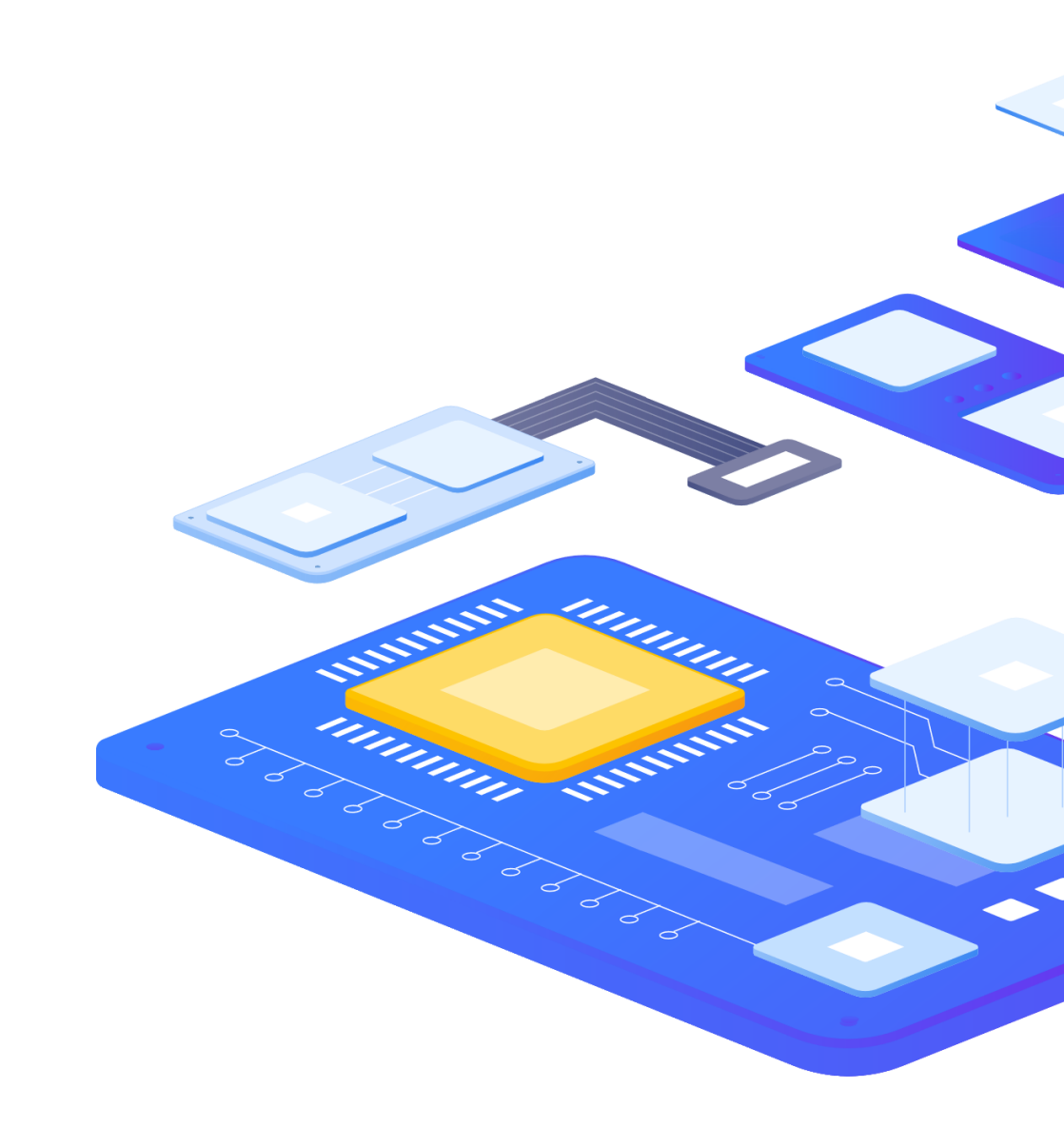

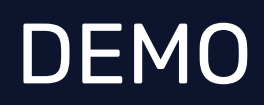

MILLION COMPANY

-

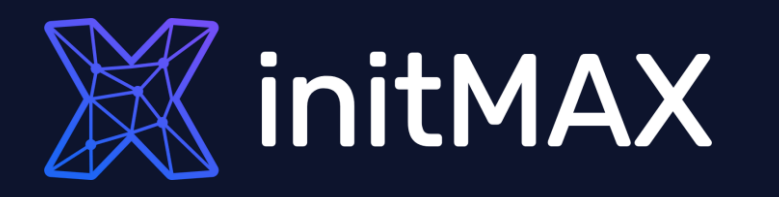

REALINE

### Questions?

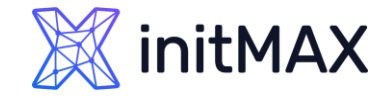

# Zabbix User Provisioning JIT CONTACT US:

| Phone:          | $\sum$ | +420 800 244 442                         |
|-----------------|--------|------------------------------------------|
| Web:            | $\sum$ | https://www.initmax.cz                   |
| Email:          | $\sum$ | tomas.hermanek@initmax.cz                |
| LinkedIn:       | $\sum$ | https://www.linkedin.com/company/initmax |
| Twitter:        | $\sum$ | https://twitter.com/initmax              |
| Tomáš Heřmánek: | $\sum$ | +420 732 447 184                         |